Embedded Technologies s.r.o.

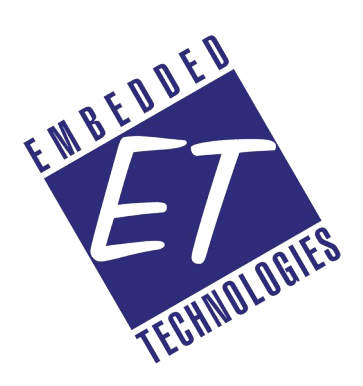

# **Solar Monitor**

Instalační návod Návod k obsluze

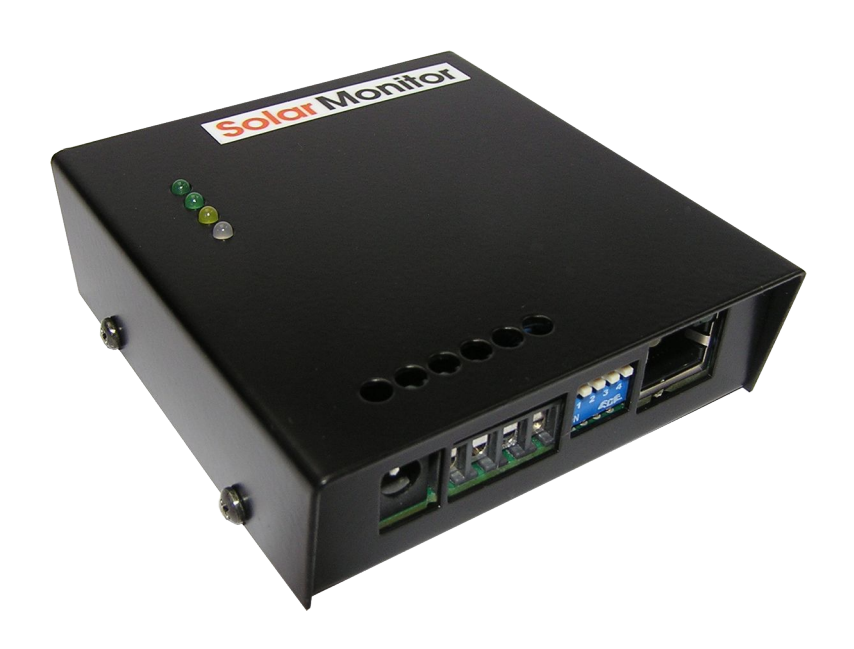

# Obsah

| 1 Popis systému Solar Monitor                       | <u>3</u>   |
|-----------------------------------------------------|------------|
| 1.1 Základní vlastnosti                             | 3          |
| 1.2 Parametry systému                               | 4          |
| 1.3 Bezpečnostní upozornění                         | 5          |
| <u>1.4 Jak na to?</u>                               | 6          |
| 1.5 Popis rozhraní                                  | 7          |
| 2 Jak instalovat Solar Monitor?                     | 8          |
| 2.1 Senzory                                         | 8          |
| 2.2 Střídač                                         | g          |
| 2.3 Počítačová síť LAN, internet                    | 10         |
| 2.4 Elektroměr a vstupy                             | 11         |
| 2.5 GSM Modem                                       | 12         |
| 2.6 Napájení                                        | 13         |
| 2.7 Fyzická montáž jednotky Solar Monitor           | 13         |
| 3 První zapnutí Solar Monitoru                      | 15         |
| 3.1 DIP přepínače                                   | 15         |
| 3.2 Alternativní způsoby připojení k jednotce       | <u></u> 16 |
| <u>3.2.1 Telnet</u>                                 | 16         |
| <u>3.2.2 Seriový setup</u>                          | <u>16</u>  |
| 3.3 Vyhledání jednotky v síti a nastavení IP adresy | 17         |
| <u>3.3.1 Přidělení IP adresy</u>                    | <u>18</u>  |
| <u>3.3.2 Připojení přímo k PC</u>                   | 19         |
| 3.3.3 Vyhledání jednotky v síti a připojení         | 19         |
| 4 Nastavení parametrů Solar Monitoru                | 21         |
| 4.1 Menu Nastavení systému                          | 21         |
| <u>4.1.1 Podmenu Síť a Čas</u>                      | 22         |
| <u>4.1.2 E-maily a SMS</u>                          | <u></u> 24 |
| 4.1.3 Senzory a alarmy                              | <u>26</u>  |
| <u>4.1.4 Střídače a měření</u>                      | <u></u> 27 |
| 4.2 Menu Fakturace                                  |            |
| 4.2.1 Jak vystavovat dokumenty                      | 29         |
| 4.2.2 Nastavení cen                                 |            |
| 4.2.3 Nastavení faktury                             | <u>31</u>  |
| <u>4.2.4 Nastavení výkazu</u>                       | 33         |
| 5 Obsluha systému Solar Monitor                     | 35         |
| 5.1 Přehledy                                        | 35         |
| 5.1.1 Přehled výroby                                | 35         |
| <u>5.1.2 Grafy</u>                                  |            |
| <u>5.1.3 Celkový přehled</u>                        | 37         |
| 5.2 Dohled a upozorňování na výpadky                |            |
| 5.2.1 Monitoring a alarmy                           | 38         |
| <u>5.2.2 Historie alarmů</u>                        | 40         |

# 1 Popis systému Solar Monitor

# 1.1 Základní vlastnosti

Systém Solar Monitor je výrobkem české společnosti **Embedded Technologies s.r.o.**, veškeré informace v aktuální podobě a kontakty naleznete na <u>www.solarmonitor.cz</u> nebo na <u>www.etech.cz</u>.

Cílem zařízení je nabídnout maximum funkcí pro dohled, průběžný monitoring, fakturaci a vykazování pro fotovoltaickou elektrárnu provozovanou v České republice.

### Hlavní rysy:

- Jednoduchá instalace a obsluha
- České uživatelské rozhraní
- Maximum funkcí
- Vysoká spolehlivost
- Nízká spotřeba
- Používání nevyžaduje instalaci dodatečného softwaru na PC

### Klíčové funkce:

- Monitorování povětrnostních podmínek FVE (teplota vzduchu, teplota FV panelu, osvit panelu, další senzory je možno implementovat rychlost a směr větru apod.)
- Monitorování stavu střídačů, čtení chyb, vyčítání provozních údajů
- Čtení vyrobené energie z elektroměru
- Monitorování dvou kontaktních vstupů (například krádež, pohyb, optická závora apod.)
- · Alarmový automat pro zasílání e-mailů nebo SMS uživateli při definovaných stavech
- · Vestavěná fakturace a výkaznictví podle české legislativy
- Volitelné připojení k portálu nabízí možnosti rozsáhlých analýz

# 1.2 Parametry systému

| Počítačová síť, LAN |                                                                                            |
|---------------------|--------------------------------------------------------------------------------------------|
| Rozhraní            | RJ45 (10BASE-T) - 10Mbit/s, kompatibilní se sítěmi 10/100/1000 Mbit/s                      |
| Protokoly           | TCP/IP (HTTP), UDP/IP, Telnet                                                              |
| Senzory             |                                                                                            |
| Rozhraní            | RJ12, konektor 6p6c, vnější vedení konektory M8                                            |
| Max. počet          | 6 senzorů                                                                                  |
| Max. vzdálenost     | 50 m                                                                                       |
| Střídače            |                                                                                            |
| Rozhraní            | RJ45 (RS-485) HALF nebo FULL duplex podle konfigurace                                      |
| Max. počet          | 3 střídače                                                                                 |
| Terminace           | vnitřní                                                                                    |
| Dodávané napájení   | 12V, 120mA                                                                                 |
| Seriové rozhraní    |                                                                                            |
| Rozhraní            | DB9M,konektor D-sub 9-pin male                                                             |
| Zapojení            | IBM PC standard (RxD, TxD, RTS, CTS, DTR, DSR, GND)                                        |
| Max. vzdálenost     | 20m                                                                                        |
| Použití             | GSM modem nebo seriová konfigurace (9600, 8-n-1, DIP1 OFF)                                 |
| Vstupy              |                                                                                            |
| Rozhraní            | Svorkovnice 0,5mm <sup>2</sup> - 2,5mm <sup>2</sup> , 2 vstupy, 1 připojení S0 elektroměru |
| Max. vzdálenost     | 30m, H=0500Ω                                                                               |
| Logika              | NO, NC - konfigurovatelná                                                                  |
| Fyzické vlastnosti  |                                                                                            |
| Rozměry             | 25 x 82 x 90 mm (VxŠxH)                                                                    |
| Hmotnost            | 450g                                                                                       |
| Napájení            | 12V DC / 250mA, válcový konektor, GND na obalu                                             |

# 1.3 Bezpečnostní upozornění

Zařízení odpovídá požadavkům norem platných v ČR, je provozně odzkoušeno a je dodáváno v provozuschopném stavu. Pro udržení zařízení v tomto stavu je nutno řídit se dále uvedenými požadavky na bezpečnost provozu a údržbu zařízení.

Zařízení nesmí být nadále používáno zejména pokud:

- Je viditelně poškozeno
- Řádně nepracuje
- Uvnitř zařízení jsou uvolněné díly
- Bylo vystaveno déletrvající vlhkosti nebo zmoklo
- Bylo nekvalifikovaně opravováno neautorizovanou osobou
- Napájecí adaptér nebo jeho přívodní kabel je viditelně poškozen

Výrobce za zařízení odpovídá pouze v případě, že je napájeno dodaným nebo odsouhlaseným napájecím zdrojem.

### <u>Upozornění:</u>

Pro instalaci systému Solar Monitor jsou potřeba speciální nástroje, například krimpovací kleště pro osazování konektorů RJ12, RJ45. Objednací číslo 100313.

# 1.4 Jak na to?

Tato kapitola zrychleně popisuje celý průběh instalace systému Solar Monitor v bodech:

- Zkontrolujte kompletnost dodaného zboží
- Rozvrhněte umístění komponent systému:
  - umístění jednotky
  - vedení senzorů, zakončovací zásuvka (kryté místo pod střechou)
  - montáž senzorů na střeše (senzor osvitu vyžaduje montáž na přesah nosného profilu, senzor teploty FV panelu se lepí na FV panel ze spodní strany)
  - umístění senzoru vnější teploty okolí (místo kryté před slunečním zářením)
  - GSM modem umístění, síla signálu v místě, SIM karta, nejvhodnější operátor
  - připojení Solar Monitoru a GSM modemu k napájení (2x zásuvka 230V)
  - způsob připojení k počítačové síti (umístění switche)
  - připojení k elektroměru, zjistit jeho pulsní výstup S0
  - připojení střídačů vedení, způsob zakončení (terminace)
  - použití vstupů (např. dveřní kontakt, senzor pohybu, bleskojistka...)
  - Proveďte montáž komponent (viz kap. 2 Jak instalovat Solar Monitor?)
- Připojte se počítačem k jednotce Solar Monitor
- Připojte měřené součásti elektrárny (senzory, střídače, elektroměr, vstupy, GSM...)
- Proveďte nastavení jednotky (viz kap. 4 Nastavení parametrů Solar Monitoru)
- Proveďte doplňkové činnosti (instalace doplňku Gadget, nastavení přístupu z internetu do jednotky, spojení s portálem)

# 1.5 Popis rozhraní

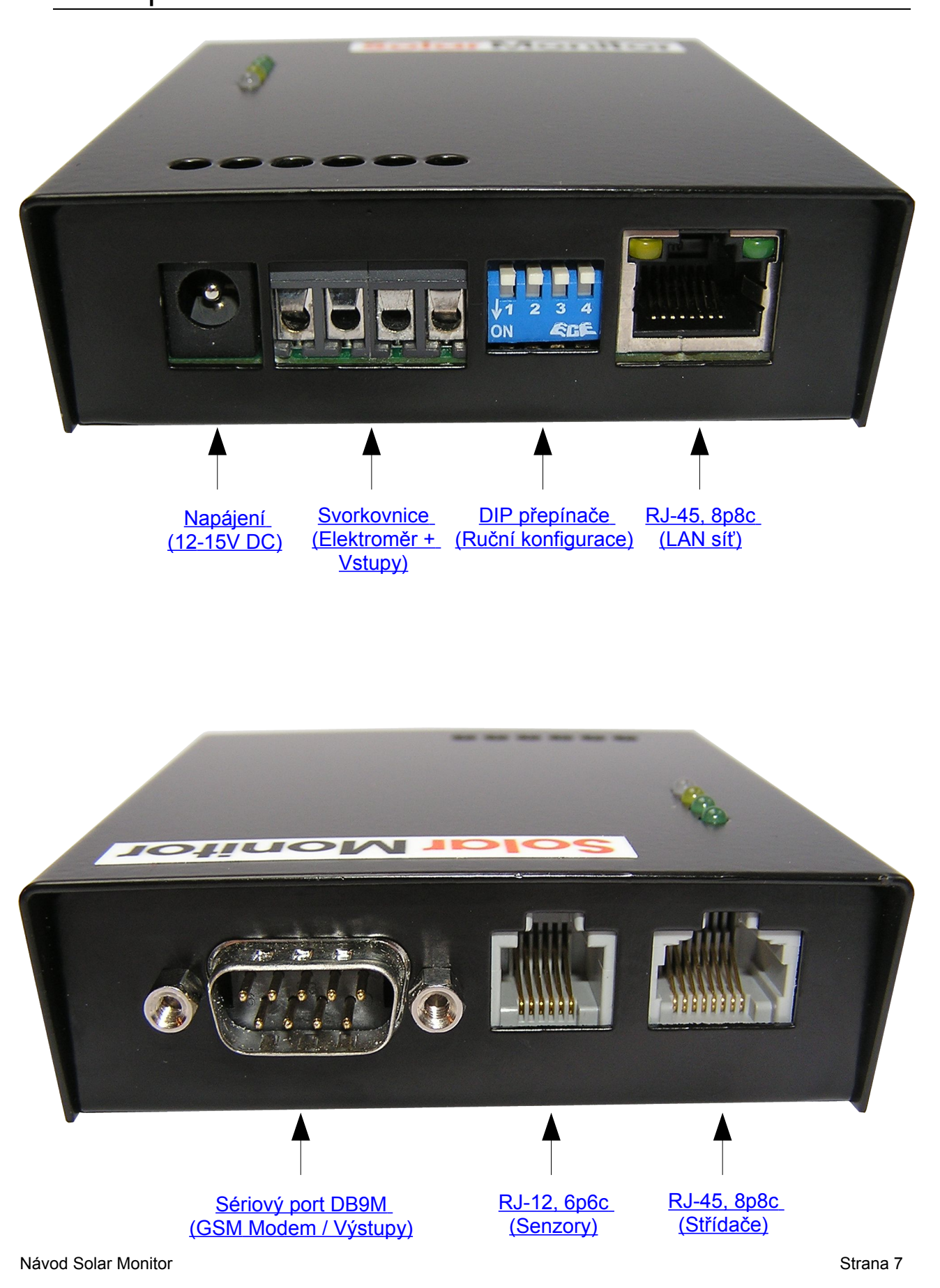

# 2 Jak instalovat Solar Monitor?

# 2.1 Senzory

Jednotka Solar Monitor podporuje až 6 připojených senzorů. Schéma zapojení je patrné z obrázku, senzory je možno řetězit a větvit.

Pro vnitřní vedení se používá 6-žilový telefonní kabel a konektory RJ12 (někdy též označované 6p6c). Pro osazování koncovek použijte příslušné krimpovací kleště.

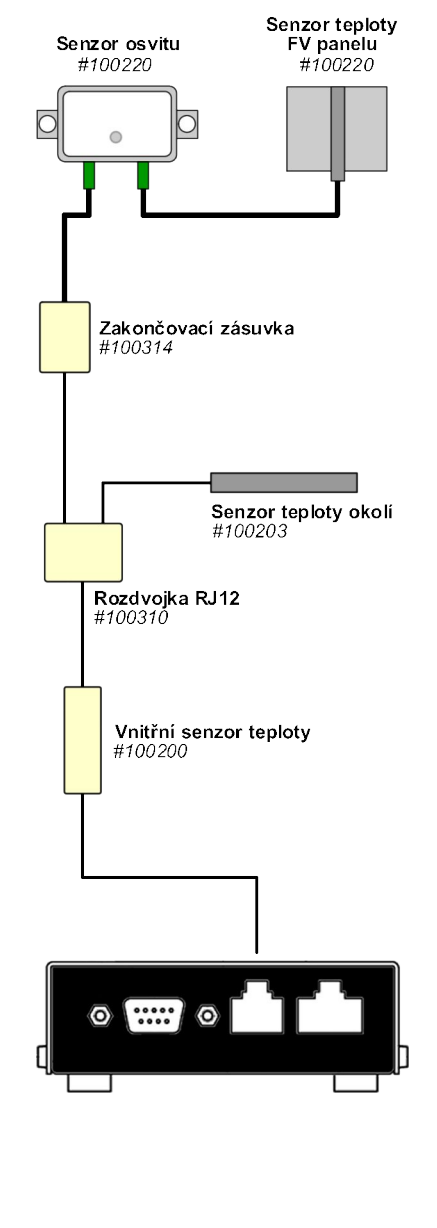

Při přípravě kabelu je třeba dbát na zapojení <u>obou konektorů</u> přesně podle tohoto schématu (rovný kabel):

| Signál    |
|-----------|
| nepoužito |
| nepoužito |
| Data      |
| GND       |
| +5V       |
| +12V      |
|           |

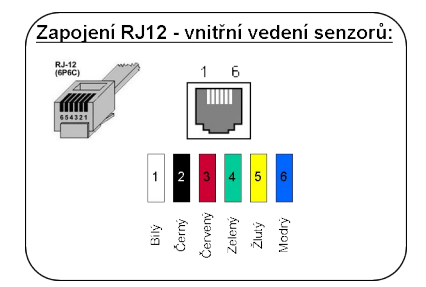

Vnitřní vedení je na krytém místě v interieru zakončeno "zakončovací zásuvkou", která slouží pro připojení odolného vnějšího PUR kabelu.

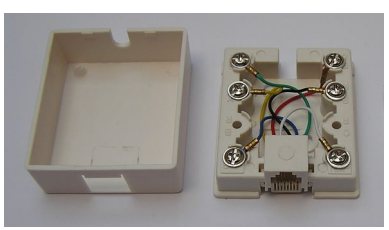

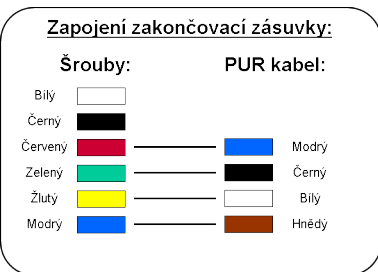

Pro vnější rozvody senzorů se používá PUR kabel a odolné konektory M8.

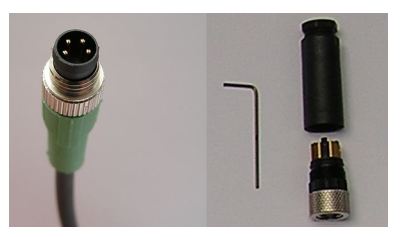

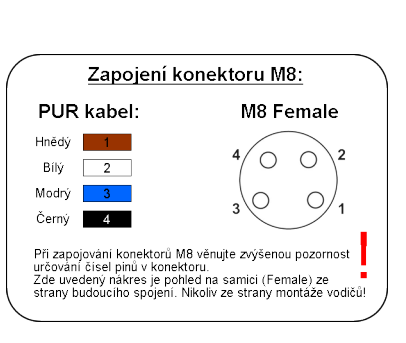

Poznámka: vyhledání senzorů v jednotce Solar Monitor je popsáno v kapitole 4.1.3 Senzory a alarmy.

Návod Solar Monitor

# 2.2 Střídač

Pro komunikaci se střídačem se používá sběrnice RS-485, která je na jednotce Solar Monitor vyvedena prostřednictvím RJ-45 konektoru.

Způsob připojení do střídače se liší podle výrobce. Některé typy / výrobci vyžadují instalaci rozšiřující karty pro komunikaci RS-485 a také mohou určovat jakým způsobem je zakončena komunikační linka (nutnost osadit zakončovací prvek - terminátor nebo nastavit určitou kombinaci přepínačů typu DIP nebo Jumper).

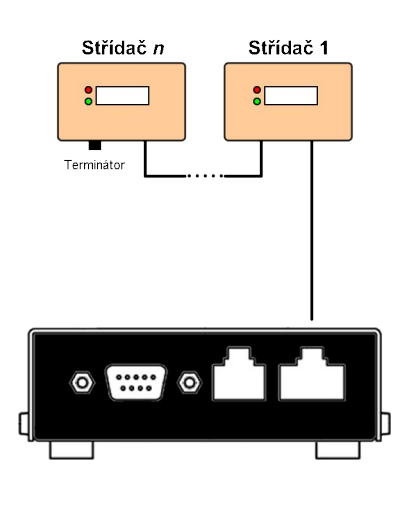

Podmínky pro konkrétní střídač jsou uvedeny v návodu ke střídači nebo komunikační kartě a také v "Rychlém instalačním návodu Solar Monitor", který lze podle typu střídače stáhnout z www.solarmonitor.cz v sekci download.

| PIN | Signál    |
|-----|-----------|
| 1   | GND       |
| 2   | nepoužito |
| 3   | Tx -      |
| 4   | Rx - (B)  |
| 5   | Rx + (A)  |
| 6   | Tx +      |
| 7   | GND       |
| 8   | +12V      |
|     |           |

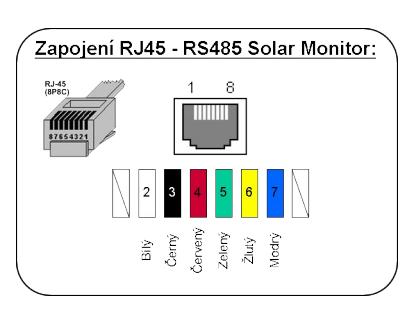

Pro rozvod linky RS-485 doporučujeme 6-žilový plochý telefonní kabel, zejména pro jeho pohodlnou montáž do konektorů RJ-45. Rozvod je ale možno realizovat například UTP kabelem používaným v počítačových sítích typu ethernet. Je třeba dbát správného zapojení konektorů na obou stranách.

Pro funkční komunikaci je třeba vždy spojit následující signály (jeden ze Solar Monitoru a druhý ze střídače): GND a GND, Rx+ a Tx+, Rx- a Tx-, případně A a A, B a B.

Postup zapojení pro Váš typ střídače naleznete v "Rychlém instalačním návodu Solar Monitor", který je součástí každé dodávky nebo jej lze stáhnout z <u>www.solarmonitor.cz</u> v sekci download.

Poznámka: v kapitole 4.1.4 Střídače a měření je popsáno jak vyhledat připojené střídače.

# 2.3 Počítačová síť LAN, internet

Aby mohl Solar Monitor komunikovat s uživatelem, je třeba jej připojit do počítačové sítě ethernet (LAN). K dispozici je jeden port RJ-45, identický jako u osobních počítačů. Připojení k síti se tedy realizuje obdobně jako připojení počítače.

V sítích ethernet je vždy jeden nebo více centrálních prvků, tzv. switchů. Do nich jsou svedena všechna připojená zařízení sítě. Solar Monitor vyžaduje pro své připojení jeden volný port v takovém switchi, který podporuje rychlost 10Mbit / s.

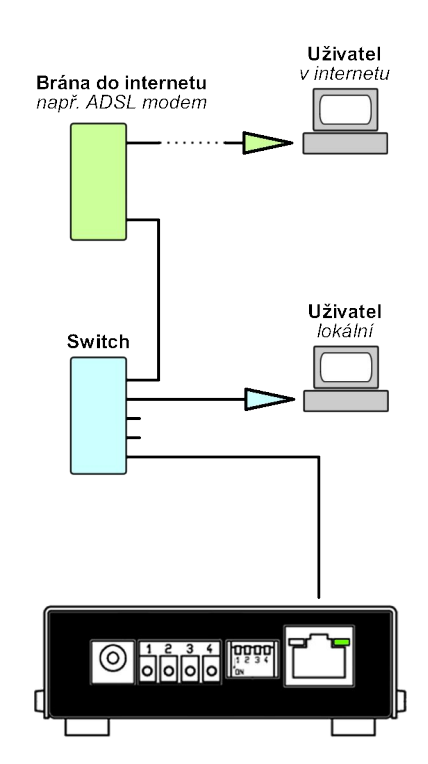

Jednotka se připojuje do LAN sítě (ke switchi) přímým UTP kabelem, připojení přímo do PC vyžaduje křížený UTP kabel.

Přímý UTP kabel = oba konce stejné (T568A nebo T568B)

### Křížený UTP kabel = 568A + 568B

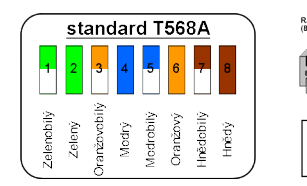

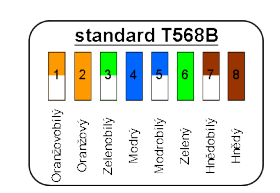

UTP kabely pro připojení k síti je možno zakoupit hotové v prodejnách s výpočetní technikou.

Správnou funkci síťového připojení poznáme, pokud se na jednotce Solar Monitor rozsvítí zelená kontrolka "LINK" v bezprostřední blízkosti portu RJ-45, do kterého jsme zapojili UTP kabel.

Poznámka: dalším krokem pro funkční Solar Monitor je vyhledání jednotky na síti a správné nastavení IP adres. Tyto informace naleznete v kapitole 3.3 Vyhledání jednotky v síti a nastavení IP adresy.

# 2.4 Elektroměr a vstupy

Pro přesné měření vyrobené energie je Solar Monitor připojen k elektroměru "zeleného bonusu", což je elektroměr zapojený hned za střídačem. Může být 1-fázový nebo 3-fázový, podle typu použitých střídačů. Podmínkou je aby byl tento elektroměr vybaven pulsním výstupem "S0".

### <u>Elektroměr</u>

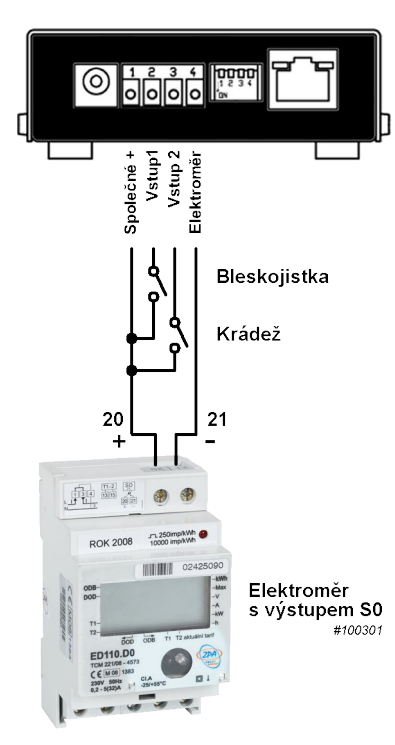

Pulsní výstup S0 je speciální měřící výstup, na který jsou elektroměrem generovány pulsy formou sepnutí. Jednotka Solar Monitor tyto pulsy počítá a v nastavitelném koeficientu převádí na kWh.

Převodní koeficient se liší podle typu elektroměru a většinou neodpovídá počtu pulsů LED diody. Je třeba věnovat zvýšenou pozornost určení správného koeficientu pro výstup S0.

Typicky mají elektroměry nastaven počet pulsů na LED diodě na 250/kWh a na výstupu S0 1000/kWh.

Zadávání koeficientu do jednotky Solar Monitor najdete v kapitole 4.1.4 Střídače a měření.

# <u>Vstupy</u>

Solar Monitor umožňuje sledování dvou kontaktních smyček. Lze tak snadno připojit čidlo pohybu, blekojistku, optickou závoru, dveřní senzor a libovolné další typy zařízení, která svůj stav signalizují kontaktním výstupem.

Schéma zapojení vstupů je patrné z obrázku. Pro vedení doporučujeme CYSY 2x1,5.

Na jednu kontaktní smyčku lze připojit i více zařízení a sledovat tak celý okruh (skupinu) pod jedním názvem. Při změně stavu kontaktu jednoho zařízení však nebude možné identifikovat které alarm způsobilo.

Logika NO/NC je nastavitelná v konfiguračním rozhraní Solar Monitoru. Další popis a nastavení naleznete v kapitole 4.1.3 Senzory a alarmy

# 2.5 GSM Modem

Pro rychlé a spolehlivé informování uživatele o výpadcích na elektrárně je k jednotce Solar Monitor k dispozici GSM modem jako volitelné příslušenství. Tento doplňek rozšiřuje řešení o zasílání SMS zpráv při nastavených stavech.

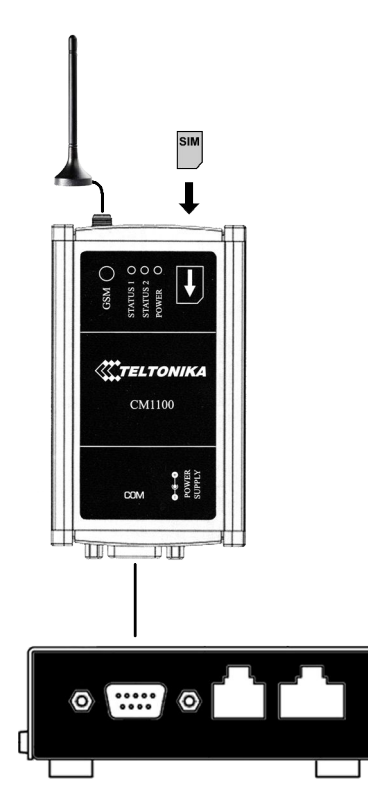

GSM modem se k jednotce Solar Monitor připojuje přes RS-232 rozhraní.

Před zapnutím modemu do něj vložte SIM kartu. Na SIM kartě musí být zrušen PIN kód a nastaveno správné číslo SMS centra (většinou nastavuje operátor). Tato nastavení ověřte v mobilním telefonu odesláním SMS zprávy.

V případě, že instalujete modem na místě se špatným pokrytím signálem, lze připojit výkonnější anténu.

Balení modemu obsahuje napájecí adaptér, pokojovou anténu (SMA konektor), seriový kabel, modem, návod, CD s ovladači.

Nastavení GSM modemu a příjemců SMS zpráv je popsáno v kapitole 4.1.2 E-maily a SMS.

Po úspěšném připojení a nastavení modemu je možno vybírat zdroje SMS hlášení v tabulce "Nastavení senzorů". Viz kapitola 4.1.3 Senzory a alarmy.

# 2.6 Napájení

K jednotce Solar Monitor je k dispozici napájecí adaptér EU 12V, 500mA s válcovým konektorem 5,5 x 2,5mm. Pro použití v zahraničí jsou v nabídce také adaptéry s UK a US koncovkou.

Rozpětí napájecího napětí je 9 - 15V DC. Kladný pól na vnitřním kolíku, záporný pól na obvodu.

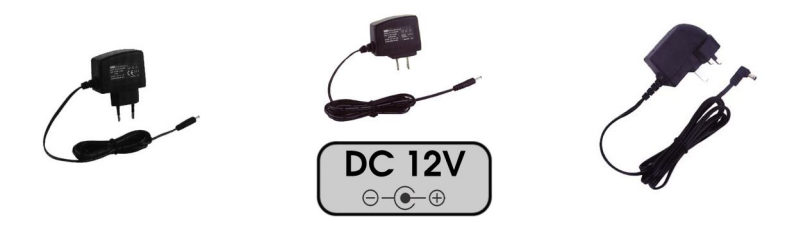

# 2.7 Fyzická montáž jednotky Solar Monitor

Jedntoka Solar Monitor je určena pro vnitřní montáž. Při montáži v exterieru je třeba zajistit dostatečné krytí proti okolním vlivům a nepřekročit rozmezí provozních teplot. Tyto údaje jsou uvedeny v tabulce 1.2 Parametry systému.

Jednotka je z výroby osazena pěnovými nožičkami a je určena pro položení na vhodné místo. Pro pevnou fixaci výrobce dodává tři sady pro montáž:

- Montáž na Zeď (obj. číslo 600023)
- Montáž na DIN lištu (obj. číslo 600025)
- Průmyslový suchý zip 3M (obj. číslo 600301)

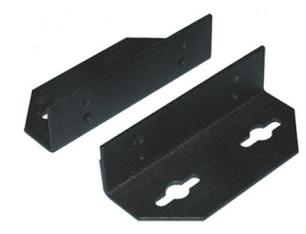

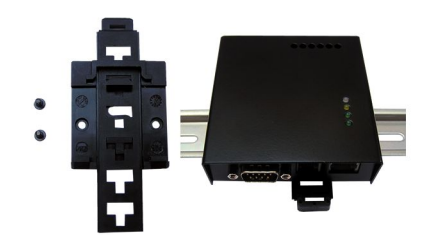

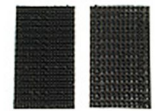

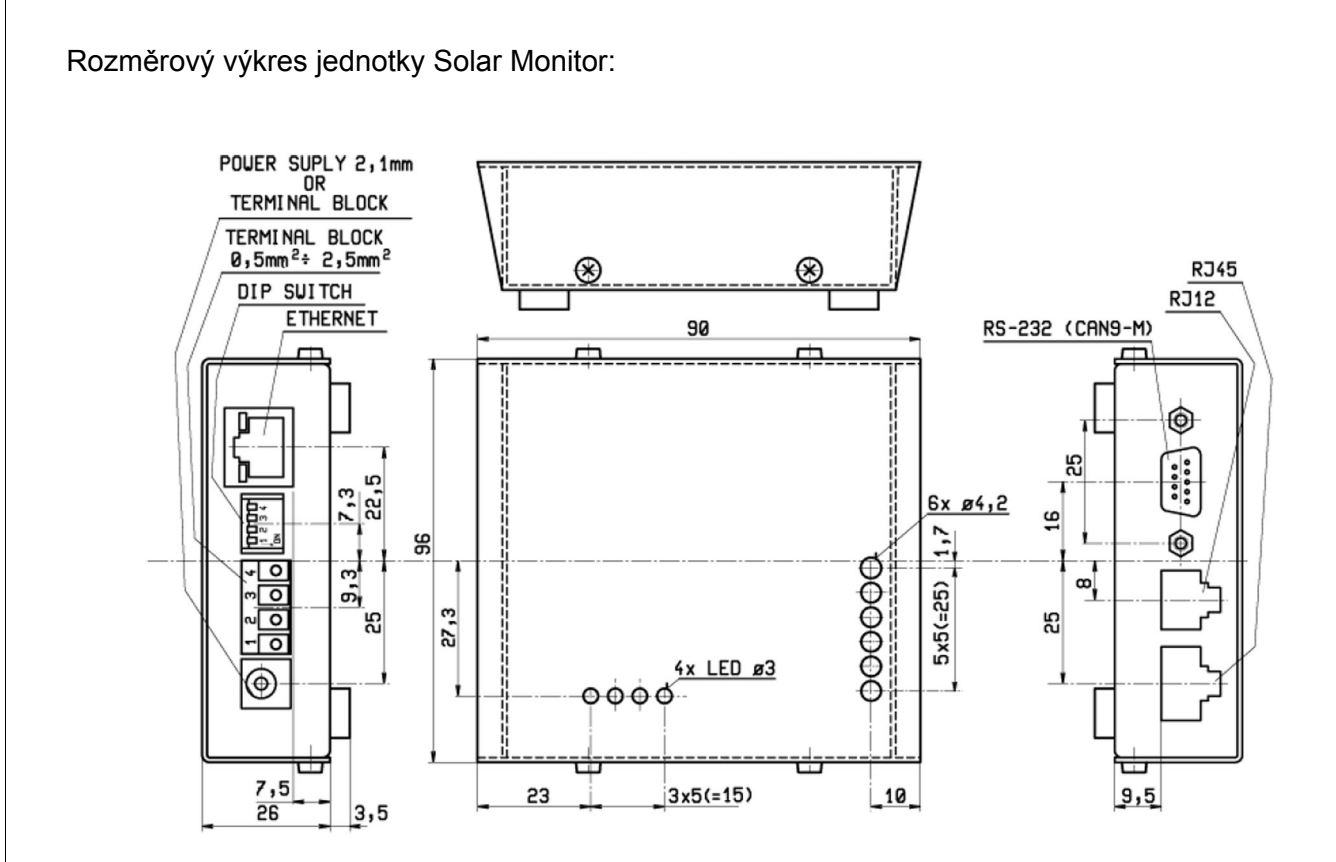

### Sada pro montáž na zeď:

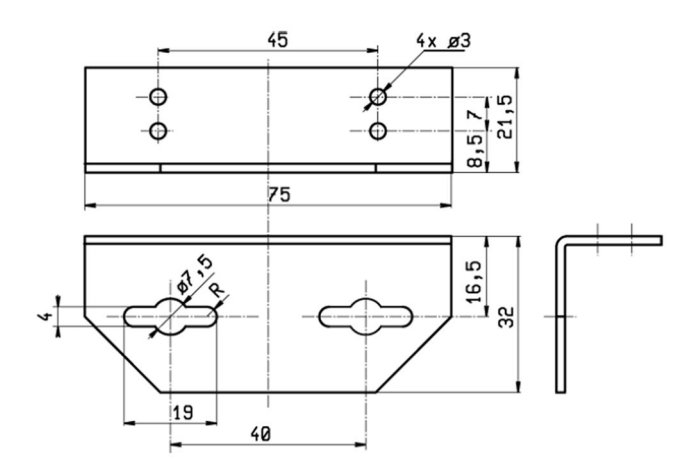

# 3 První zapnutí Solar Monitoru

# 3.1 DIP přepínače

Solar Monitor je vybaven čtyřmi DIP přepínači, kterými jej lze konfigurovat i bez připojeného počítače. Jedná se o servisní nastavení, každá pozice DIP přepínače má svoji funkci.

|                                                                                                    | Pozice na DIP | Funkce                                                                                                    |
|----------------------------------------------------------------------------------------------------|---------------|----------------------------------------------------------------------------------------------------|
| ( المعلم المعلم المعلم المعلم المعلم المعلم المعلم المعلم المعلم المعلم المعلم المعلم المعلم المعلم المعلم الم<br>DIP 1: Zap. المعلم المعلم المعلم المعلم المعلم المعلم المعلم المعلم المعلم المعلم المعلم المعلم المعلم المعلم ا | 1             | <b>Obnoví tovární nastavení</b><br>při startu zařízení (prvních 10 sek.) změňte DIP1<br>na ON a hned na OFF. Tato volba vymaže<br>všechna nastavení včetně hesel a IP konfigurace.                                                                      |
| DIP 3: Zap.                                                                                                    | 2             | Nepoužito                                                                                                    |
| DIP 4: Zap.<br>bin 1: Dip 4: Zap.                                                                                                    | 3             | <b>Uzamčení nastavení</b><br>v poloze DIP3 ON nelze měnit jakékoli nastavení<br>jednotky.                                                                                                    |
|                                                                                                    | 4             | Nastaví pevnou adresu 192.168.1.99<br>před připojením napájení nastavte DIP4 na ON,<br>po připojení k jednotce nezapomeňte tento DIP<br>vrátit na OFF, aby nedocházelo ke změně IP při<br>každém startu!<br>Při této volbě je maska sítě 255.255.255.0. |

# 3.2 Alternativní způsoby připojení k jednotce

V této kapitole jsou popsány další možnosti připojení k jednotce Solar Monitor. Jedná se o způsoby určené pouze pro zkušené uživatele, kteří vědí co dělají. Pro běžné potřeby vyhovují postupy popsané v další kapitole.

# 3.2.1 Telnet

Nabízí základní textové terminálové menu pro nastavení základních parametrů (nastavení sítě, vyhledání senzorů, nastavení času, tovární nastavení)

- Připojte se Vaším telnet klientem na IP adresu Solar Monitoru, port 99
- · Jednotka se dotazuje na jméno a heslo pro admin účet
- Následuje hláška o omezení funkčnosti (nedostupný web jednotky) a o tom, že bude restartována po ukončení telnet setupu

| Telnet 192.168.1.72                                                                                                    |                | - 0 × |
|----------------------------------------------------------------------------------------------------|----------------|-------|
| User name:<br>Password:<br>Device functionality will be limited and device will be p<br>Are you sure to enter setup? {y/n}<br>[SIH model 1 - 1.8.26 - www.etech.cz ]=- | restarted upon | exit. |
| -=[ Setup ]=-                                                                                                    |                |       |
| h,? help                                                                                                    |                |       |
| j DHCP (Disabled)<br>PHCP (Disabled)<br>m netmask [192.166.1,72]<br>g gateway address [192.168.1,160]<br>a DNS primary [0,0.0.0]<br>b DNS secondary [0,0.0.0]          |                |       |
| ntelnet port [99]<br>cdate/time [10.05.2010/15:20:50]<br>kSNTP server [time.nist.gov]<br>lSNTP time zone [60]                                                          |                |       |
| 1 1-vire [3×1<br>7 log leave count [5]<br>8 log period [3600s]                                                                                                    |                |       |
| s HTML string [http://www.solarmonitor.cz/]<br>v GSM module type [Teltonika ModenCOM G10]<br>z GSM detection [Enabled]                                                 |                |       |
| d load default setup<br>r system reboot<br>x exit                                                                                                    |                |       |
| >                                                                                                    |                | -     |

Telnet menu v příkazové řádce Windows Vista

### 3.2.2 Seriový setup

Nabízí stejné možnosti jako připojení přes Telnet, jen se realizuje přes RS-232 linku:

- Vypněte Solar Monitor
- Propojte PC a Solar Monitor seriovým kříženým kabelem (samice, samice prohozené Rx, Tx)
- Nastavte DIP1 do polohy ON
- Zapněte Solar Monitor
- Připojte se terminálovým klientem na daný port rychlostí 9600-8-N-1
- · Po provedení úprav nezapomeňte vrátit DIP1 do polohy OFF

# 3.3 Vyhledání jednotky v síti a nastavení IP adresy

V sítích TCP/IP (dnes nejrozšířenější) musí mít každý prvek svá nastavení:

- IP adresa jednoznačný identifikátor zařízení (unikátní)
- Maska sítě určuje maximální "objem" sítě (všechna zařízení v síti mají stejnou)
- Výchozí brána adresa prvku v dané síti, kam mají být předány dotazy směřující do jiných sítí (například do internetu) - často je výchozí bránou například ADSL modem
- DNS servery (primární, sekundární) dvě IP adresy serverů, které zajišťují překlad doménových názvů na adresy. Nejsou povinné, ale bez nich nelze používat internet.

Poznámka: Pro prvotní spojení s jednotkou nám stačí správně nastavit IP adresu a Masku sítě. "Správně" znamená, že jednotka i Váš PC jsou ve stejné síti. Stejná síť = různá IP adresa (např. 192.168.1.**99** a 192.168.1.**98**), ale stejná maska sítě.

Pro vyhledávání jednotek na síti je k dispozici aplikace ETool, která je volně ke stažení na <u>www.solarmonitor.cz</u> v *sekci download*. Po její instalaci a spuštění je možno vyhledat zařízení připojená k místní síti (nezávisle na jejich IP nastavení).

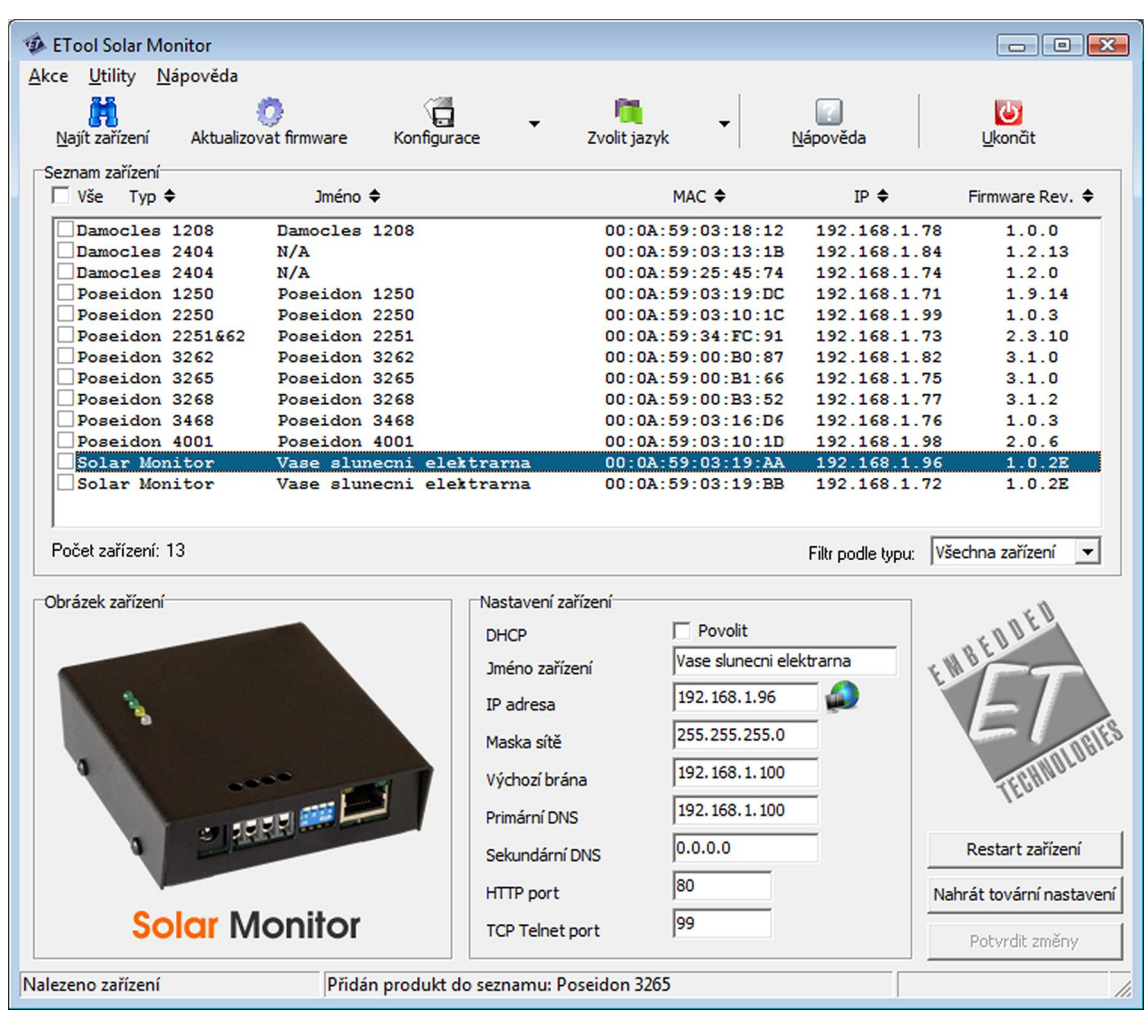

ETool - nástroj pro vyhledání jednotek v síti a změnu síťového nastavení

Návod Solar Monitor

V seznamu se objeví všechna zařízení od společnosti Embedded Technologies s.r.o., připojená k místní síti. Nově nalezená zařízení jsou v seznamu zvýrazněna modrou barvou.

Poznámka: v případě, že má jednotka Solar Monitor povolen režim DHCP klient (ve výchozím stavu ano!), objeví se v seznamu až po vypršení prodlevy pro odezvu DHCP serveru, tedy přibližně po 60 vteřinách od připojení do sítě nebo zapnutí.

Výběrem příslušného zařízení v seznamu je možno upravovat jeho nastavení, včetně resetování do továrního nastavení.

Tlačítko vedle pole "IP adresa" otevře stránky vybrané jednotky. Viz kap. 3.3.3 Vyhledání jednotky v síti a připojení.

# 3.3.1 Přidělení IP adresy

Pokud máme jednotku Solar Monitor připojenou k místní síti nebo přímo k počítači (viz kap. 2.3 Počítačová síť LAN, internet), můžeme začít s nastavením IP parametrů.

- Pokud připojujete Solar Monitor k podnikové síti, přizvěte před započetím tohoto bodu správce sítě.
- Pokud připojujete jednotku k domácí síti, pravděpodobně zde bude DHCP server, který správná nastavení přiděluje nově připojeným zařízením automaticky.
- V případě, že připojujete Solar Monitor přímo k počítači pokračujte kapitolou 3.3.2 Připojení přímo k PC.

Jednotka má z výroby povolen režim DHCP klient, kdy se ihned po připojení k LAN síti pokouší dotazovat DHCP serveru s požadavkem na přidělení IP parametrů (IP adresa, Maska sítě, Výchozí brána, adresy DNS serverů). V případě, že DHCP server odpoví a nabídne IP adresu a další parametry, jednotka je příjme a použije. Pokud není nalezen DHCP server (čeká se přibližně 60 sek.), nastaví jednotka tyto parametry:

| Parametr                        | Tovární hodnota (pokud není DHCP) |
|---------------------------------|-----------------------------------|
| IP adresa                       | 192.168.1.99                      |
| Maska sítě                      | 255.255.255.0                     |
| Výchozí brána (default gateway) | 192.168.1.253                     |
| DNS1, DNS2                      | 0.0.0.0, 0.0.0.0                  |

Tabulka výchozích hodnot nastavení sítě (IP konfigurace) v Solar Monitoru

# 3.3.2 Připojení přímo k PC

Pokud máte jednotku přímo připojenou k počítači / notebooku, tak není možno kontaktovat DHCP server a jednotka tedy po vypršení 60 sekund nastaví tovární hodnoty podle tabulky výše.

Počítač se systémem Windows se také pokouší kontaktovat DHCP server a po vypršení času pro nalezení použije "autokonfiguraci", kdy svoji IP adresu nastaví z rozsahu 169.254.0.0 – 169.254.255.255.

| Parametr                        | Autokonfigurace Windows                 |
|---------------------------------|-----------------------------------------|
| IP adresa                       | z rozsahu 169.254.0.0 – 169.254.255.255 |
| Maska sítě                      | 255.255.0.0                             |
| Výchozí brána (default gateway) | 0.0.0.0                                 |
| DNS1, DNS2                      | 0.0.0.0, 0.0.0.0                        |

Tabulka výchozích hodnot nastavení sítě (IP konfigurace) v počítači se systémem Windows

Pro umožnění komunikace s jednotkou Solar Monitor proto přenastavte IP adresu Vašeho počítače na 192.168.1.98 a masku sítě na 255.255.255.0. Tato nastavení jsou přístupná v ovládacích panelech.

| Parametr                        | Výchozí hodnota (pokud není DHCP) |
|---------------------------------|-----------------------------------|
| IP adresa                       | 192.168.1.98                      |
| Maska sítě                      | 255.255.255.0                     |
| Výchozí brána (default gateway) | 0.0.0.0                           |
| DNS1, DNS2                      | 0.0.0.0, 0.0.0.0                  |

Tabulka hodnot nastavení sítě (IP konfigurace) správně nastaveného PC (platí pro přímé připojení se Solar Monitorem)

# 3.3.3 Vyhledání jednotky v síti a připojení

V tuto chvíli má Solar Monitor nastavenou IP adresu a Masku sítě. Pokud ne, projděte kapitolu 3.3.1 Přidělení IP adresy. Cílem této kapitoly je otevřít v internetovém prohlížeči webové rozhraní jednotky.

Pokud jste provedli nastavení IP adresy správně, stačí nyní spustit Váš internetový prohlížeč a do pole "adresa" zadat IP adresu, kterou jste nastavili Solar Monitoru.

Poznámka: Pole "adresa" v internetovém prohlížeči se nachází v horní části prohlížeče, kam například zadáváte adresu www.seznam.cz.

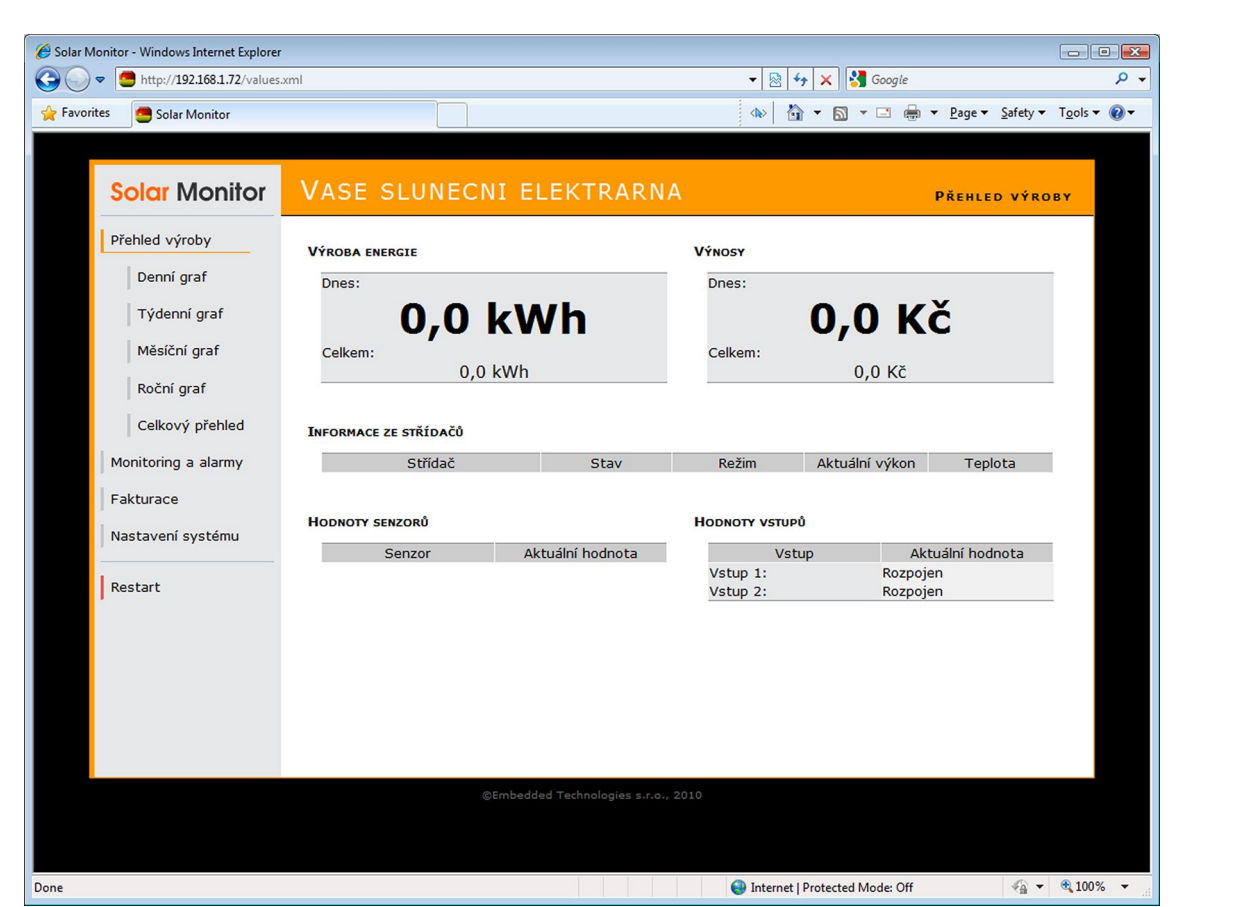

První pohled na jednotku Solar Monitor v internetovém prohlížeči.

# 4 Nastavení parametrů Solar Monitoru

# 4.1 Menu Nastavení systému

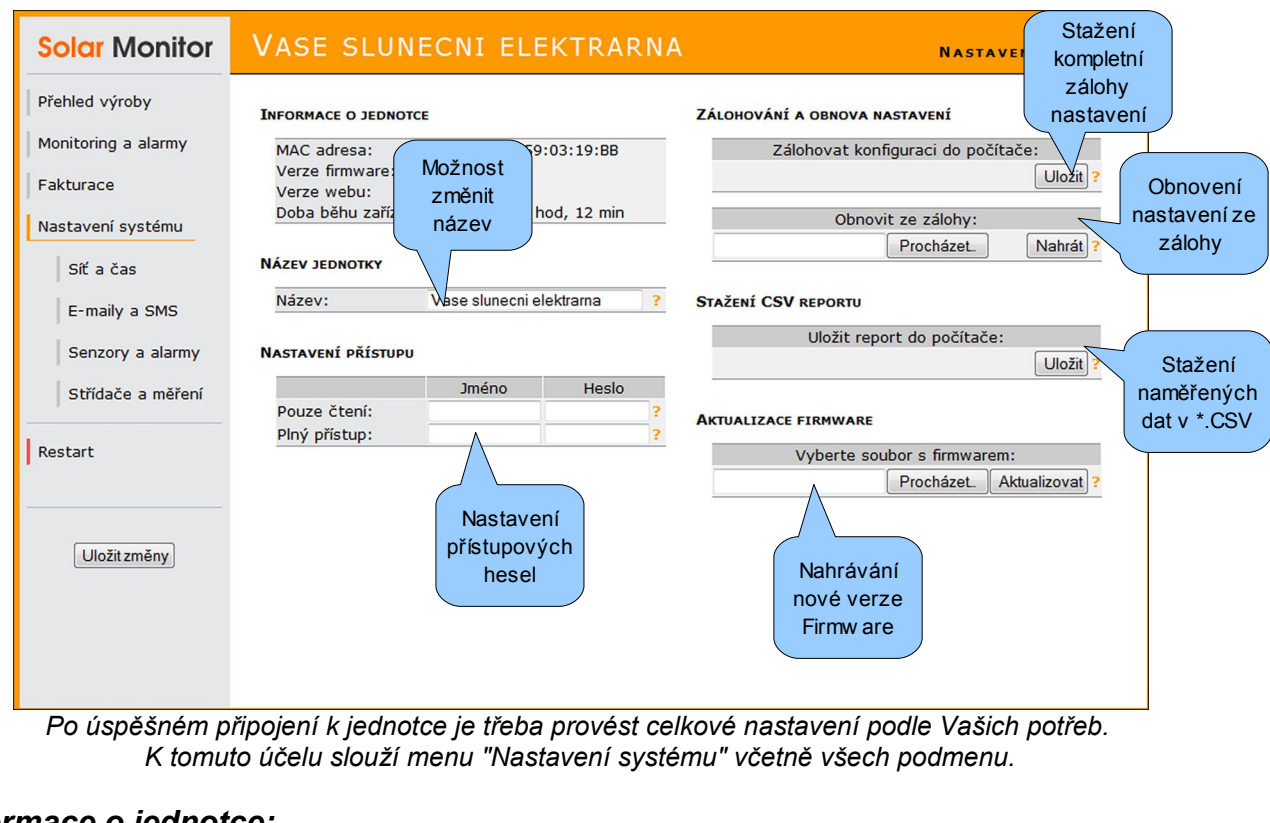

## Informace o jednotce:

### MAC adresa

MAC adresa je jednoznačný identifikátor každého síťového zařízení. Nelze ji měnit. Všchny jednotky Solar Monitor začínají 00:0A:59.

#### Verze firmware

Zde je zobrazena verze aktuálního programového vybavení jednotky.

#### Verze webu

Zde je zobrazena verze aktuálního webového rozhraní jednotky.

### Doba běhu zařízení

Zobrazuje dobu od posledního zapnutí jednotky.

#### <u>Název jednotky:</u>

### Název

Zde zadejte název vaší elektrárny - zobrazuje se v záhlaví webu, v e-mailech i SMS zprávách. (Pozor: SMS zprávy nepodporují diakritiku!)

### Nastavení přístupu:

### Pouze čtení

Nastavte uživatelské jméno a heslo pro přístup pro čtení. Uživateli, který nezná toto heslo, se nezobrazí žádná stránka z jednotky Solar Monitor. Úspěšně přihlášený uživatel s právem "pouze pro čtení" nemůže měnit nastavení jednotky a fakturovat, ale může zobrazovat všechny informační stránky.

#### Plný přístup

Nastavte uživatelské jméno a heslo pro plný přístup. Uživatel který se přihlásí s těmito údaji má neomezené možnosti při práci s jednotkou Solar Monitor.

### Zálohování a Obnova nastavení:

Zde je možno zálohovat a obnovovat kompletní nastavení jednotky.

Poznámka: Stažený XML soubor lze upravovat v textovém editoru a tvořit tak částečnou zálohu dat nebo například předpřipravit konfiguraci pro fakturaci ČEZu nebo dalším PDS.

### Stažení CSV reportu

Zde je možno stáhnout historii zařízení ve formátu CSV.

### Aktualizace firmware

Toto menu slouží pro nahrání nové verze programového vybavení jednotky Solar Monitor. Pravidelně kontrolujte stránky <u>www.solarmonitor.cz</u> *sekci download* pro stažení nejnovější verze firmware. Soubory s programovým vybavením mají koncovku \*.eti

# 4.1.1 Podmenu Síť a Čas

| S   | olar Monitor                                                                   | VASE SLUNE                                                                                                    | CNI E Síťo                                                  | vá IA            | Nastavení sítě a                                          | ČASU |
|-----|--------------------------------------------------------------------------------|----------------------------------------------------------------------------------------------------|-------------------------------------------------------------|------------------|-----------------------------------------------------------|------|
| Pře | hled výroby                                                                    | Nastavení sítě                                                                                                    | Ildata                                                      | Čas z Intern     | ΙΕΤΟ                                                      |      |
| Mo  | nitoring a alarmy                                                              | Adresa IP:                                                                                                    | 192.168.1.72                                                | ? SNTP Serv      | rer: time.nist.gov                                        | ?    |
| Fa  | kturace                                                                        | Maska sítě:<br>Výchozí brána:                                                                                                    | 255.255.255.0<br>192.168.1.253                              | ? Časové pá      | smo: +1 hodina 🔻                                          | ?    |
| Na  | stavení systému                                                                | Primární DNS:<br>Sekundární DNS:                                                                                                    | 0.0.0.0                                                     | PATUM A ČAS      | 5                                                         |      |
|     | Síť a čas                                                                      | HTTP Port:                                                                                                    | 80                                                          | ? Aktuální da    | atum: 29.04.2010                                          | 2    |
| Re  | E-maily a SMS<br>Senzory a alarmy<br>Střídače a měření<br>start<br>Uložitzměny | Obesílání na portál<br>Povolit odesilání:<br>Adresa portálu:<br>Cesta ke službě:<br>Vzdálený port:<br>Perioda odesílání:<br>Nastavení | portal.solarmonitor.cz<br>service/server.php<br>80<br>5 min | ?<br>?<br>?<br>? | Synchronizovat čas se ser<br>Nastaven<br>přesného<br>času |      |
|     |                                                                                | spojení s<br>portálem                                                                                                    |                                                             |                  |                                                           |      |

Toto podmenu slouží k nastavení sítě, času a komunikace s nadřazeným portálem.

Návod Solar Monitor

### Nastavení sítě:

#### Adresa IP

Zadejte adresu IP z rozsahu sítě, do které je připojena jednotka Solar Monitor.

#### Maska sítě

Zadejte masku sítě, která odpovídá síti, do které je připojena jednotka Solar Monitor.

### Výchozí brána

Zadejte adresu prvku v místní síti, který je výchozí bránou do ostatních sítí. V domácích sítích je to většinou ADSL modem nebo různé typy routerů (například WiFi router). Bez nastavení výchozí brány nebude mít jednotka přístup k internetu (nebudou funkční služby Čas z Internetu a Odesílání na portál).

#### Primární DNS, Sekundární DNS

Jedná se o servery poskytující překlad doménových názvů na adresy IP. Bez jejich zadání nebude mít pravděpodobně jednotka přístup k internetu. Správná nastavení Vám sdělí správce sítě nebo Váš poskytovatel internetu.

### **HTTP Port**

Výchozí nastavení: 80. Zde je možno změnit port na kterém jednotka Solar Monitor přijímá příchozí klienty webového rozhraní. V případě, že nastavíte jiný port, budete jej muset uvádět do pole Adresa ve Vašem prohlížeči (např. 192.168.1.99:**31**).

#### **DHCP Klient**

Režim DHCP klient umožňuje jednotce získat kompletní IP konfiguraci (tedy IP adresu, masku sítě, výchozí bránu, primární DNS, sekundární DNS) ze serveru DHCP v dané síti. Podmínkou samozřejmě je přítomnost takového serveru ve Vaší síti. Službu DHCP server v sobě integruje většina současných ADSL modemů a WiFi routerů, takže v domácích sítích lze zpravidla tuto funkci využít.

Pokud se Vám jednotka při zapnutí DHCP klienta "ztratí" na síti, použijte pro její vyhledání utilitu **ETool**, která je ke stažení na <u>www.solarmonitor.cz</u> v *sekci download*.

Viz kap. 3.3 Vyhledání jednotky v síti a nastavení IP adresy.

### Odesílání na portál:

#### Povolit odesílání

Tuto volbu povolte, pokud máte přístup k portálu. Od této chvíle začne jednotka s nastavenou periodou odesílat data na portál.

#### Adresa portálu

Zadejte IP adresu nebo název portálu, ke kterému se má jednotka Solar Monitor připojit (např. **portal.solarmonitor.cz** nebo **81.95.96.126**).

### Cesta ke službě

Zadejte přesné umístění služby SOAP, která příjímá data na portálu. Tuto informaci získáte od provozovatele nebo správce portálu.

#### Vzdálený port

Zadejte port, na kterém naslouchá služba SOAP na portálu.

### Perioda odesílání

Zadejte prodlevu mezi odesílanými zprávami s daty na portál.

## <u>Čas z internetu:</u>

### **SNTP Server**

Zadejte adresu časového serveru v internetu. Výchozí: time.nist.gov.

### Časové pásmo

Vyberte Vaše časové pásmo.

### Datum a čas:

### Aktuální datum

Zadejte / zkontrolujte správné datum. Tato položka je automaticky aktualizována z SNTP serveru v internetu.

### Aktuální čas

Zadejte / zkontrolujte správný čas. Tato položka je automaticky aktualizována z SNTP serveru v internetu.

Tlačítkem "Synchronizovat čas se serverem" se načte přesný čas.

# 4.1.2 E-maily a SMS

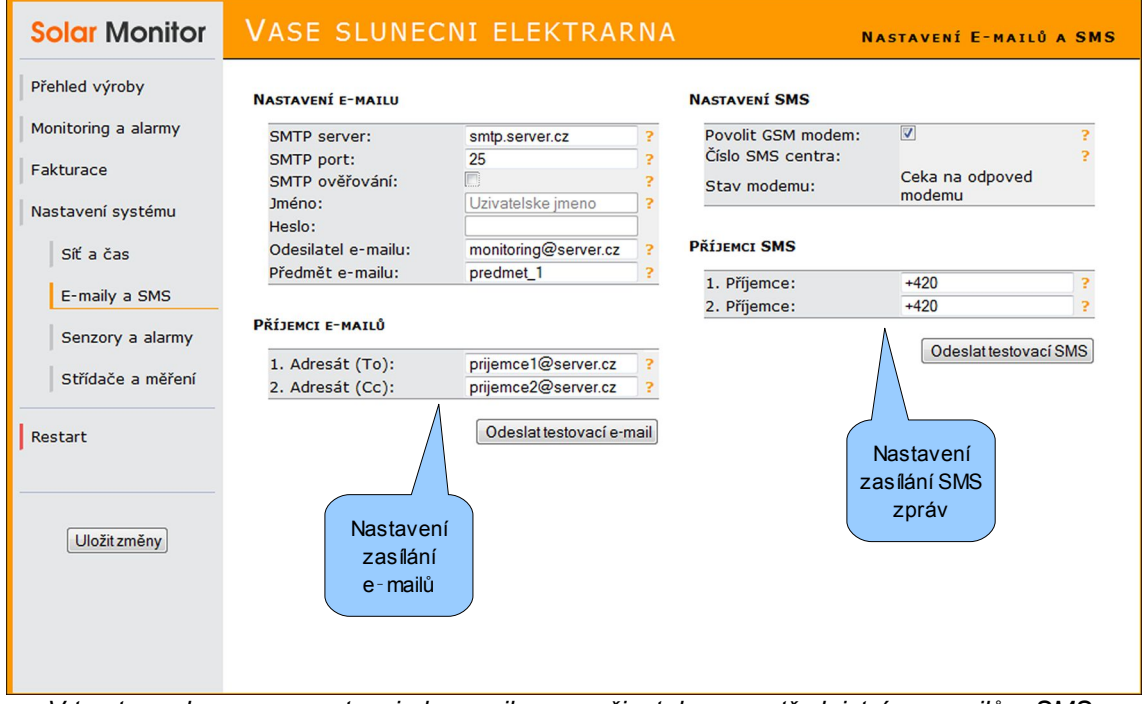

V tomto podmenu se nastavuje komunikace s uživatelem prostřednictvím e-mailů a SMS.

### Nastavení e-mailů:

### **SMTP** server

Zde zadejte server pro odchozí poštu. Pokud máte účet na některé freemailové službě (například seznam.cz), lze použít tento server. Tyto údaje lze také získat od Vašeho poskytovatele internetu nebo správce sítě.

Návod Solar Monitor

#### SMTP port

Zde zadejte port pro odchozí poštu. Výchozí nastavení "25" zpravidla vyhovuje. Pro další informace kontaktujte provozovatele Vašeho SMTP serveru.

### SMTP ověřování

Zpravidla vyžadují SMTP servery autentizaci jménem a heslem. Pro povolení této autentizace zaškrtněte políčko.

### Jméno, Heslo

Zadejte přihlašovací údaje k SMTP serveru

#### Odesilatel e-mailu

Zadejte e-mailovou adresu odesilatele (jednotky Solar Monitor). Tato adresa se příjemci zobrazí jako odesilatel.

### Předmět e-mailu

Vložte text, který bude obsahovat každý e-mail v poli předmět.

### Příjemci e-mailů:

### 1. adresát, 2. adresát

Zadejte adresy příjemců e-mailů. Funkčnost lze ověřit tlačítkem. Pokud e-mail nepřijde, zkontrolujte nastavení SMTP (sekce "Nastavení e-mailů").

### Nastavení SMS:

#### Povolit GSM modem

Pokud je k jednotce Solar Monitor připojen GSM modem, povolte tuto volbu.

#### Číslo SMS centra

V případě, že je modem úspěšně připojen, je zde zobrazeno číslo SMS centra. Pokud není, je třeba jej správně nastavit na SIM kartě (v jiném zařízení, např. v mobilním telefonu).

#### Stav modemu

Zde se zobrazuje průběh komunikace s modemem. Modem je v pořádku, pokud je zde zobrazeno "připraven".

Poznámka: na SIM kartě v GSM modemu je třeba zrušit zabezpečení PIN-kódem! Viz kap. 2.5 GSM Modem

### Příjemci SMS:

### 1. příjemce, 2. příjemce

Zadejte telefonní čísla příjemců, kterým se budou zasílat SMS zprávy ve tvaru +420xxxxxxxx.

Stisknutím tlačítka "Odeslat testovací SMS" lze ověřit funkčnost modemu a nastavení.

# 4.1.3 Senzory a alarmy

| Přehled výroby                        | Nastavení senzorů                                                                                   |                               |                                    |                               |
|---------------------------------------|----------------------------------------------------------------------------------------------------|-------------------------------|------------------------------------|-------------------------------|
| Monitoring a alarmy                   | ID Název ?                                                                                          | Stav ?                        | Povolená hodnota ?                 | E-mail ? SMS ?                |
| Fakturace<br>Nastavení systému        | 123 Čítání pulsů z elektroměru<br>1 Vstup 1<br>2 Vstup 2                                            | 0 hod<br>Rozpojen<br>Rozpojen | 24 hod<br>Rozpojen ▼<br>Rozpojen ▼ |                               |
| Síť a čas<br>E-maily a SMS            | Nastavení alarmů                                                                                    |                               | Tabulka and                        | Vyhledat senzory              |
| Senzory a alarmy<br>Střídače a měření | Zpoždění alarmu senzorů: 60 sekund<br>Ukládat alarmy do historie:<br>Odesílat alarmy na portál: / 🗸 | ?<br>?<br>?                   | vstupů, elektroměru<br>střídačů –  | oru,<br>něru a<br>-<br>aízení |
| Restart<br>Uložit změny               | Možnosti jak<br>nakládat se<br>vzniklými alarmy                                                     |                               |                                    |                               |
|                                       |                                                                                                    |                               |                                    |                               |

### Nastavení senzorů:

V tabulce jsou uvedeny všechny senzory, vstupy a elektroměr. Po připojení senzorů k jednotce je třeba spustit jejich autodetekci - tlačítko "Vyhledat senzory".

| ID    | Název ?                  |               | Sta   | av ? 🛛 F  | Povolená hodnota | ? E-mail ? SMS | 5 ? |
|-------|--------------------------|---------------|-------|-----------|------------------|----------------|-----|
| 123   | Čítání pulsů z elektromě | ru            | 0     | hod       | 24 hod           |                | 1   |
| 25527 | Senzor 1                 |               | 4.6 \ | W/m2      | 0.0 - 1200.0     |                |     |
| 4173  | Senzor 2                 |               | 23.   | 9 °C      | 10.0 - 60.0      |                | 1   |
| 16026 | Senzor 3                 |               | 23.   | 6.00      | 10.0 - 60.0      |                |     |
| 1     | Vstup 1                  | Uživatelsky   | Roz   | Rozmezí   | Rozpojen 👻       | Při překročení |     |
| 2     | Vstup 2                  | upravitelný   | Roz   | povolenýc | h Rozpojen 👻     | odeslat e-mail |     |
|       |                          | název senzoru |       | stavů     |                  | nebo SMS       | ╞   |

Po úspěšné autodetekci jsou zobrazeny všechny senzory s hodnotami. V této tabulce lze měnit jejich názvy, povolené hodnoty a způsob informování uživatele o jejich překročení.

### Nastavení alarmů:

### Zpoždění alarmu senzorů

Zde nastavujete prodlevu mezi vznikem alarmu a jeho hlášením. Tato prodleva zamezuje odeslání mnoha alarmových hlášení, kdy se hodnota na senzoru pohybuje těsně nad a pod povolenou hodnotou.

Poznámka: toto nastavení se aplikuje pouze na senzory (nikoliv na vstupy, střídače a elektroměr)

### Ukládat alarmy do historie

Povolením této hodnoty zajistíte uložení každého alarmu do historie alarmů (menu Monitoring a alarmy \ Historie alarmů).

### Odesílat alarmy na portál

Pokud je odesílání povoleno, bude při vzniku každého alarmu odeslán zvláštní paket na určený portál. Paket obsahuje údaje o vzniklém alarmu a aktuální snímek všech měřených hodnot.

Poznámka: Volba je umožněna v případě, že je nastaven cílový portál (viz kap. 4.1.1 Podmenu Síť a Čas).

# 4.1.4 Střídače a měření

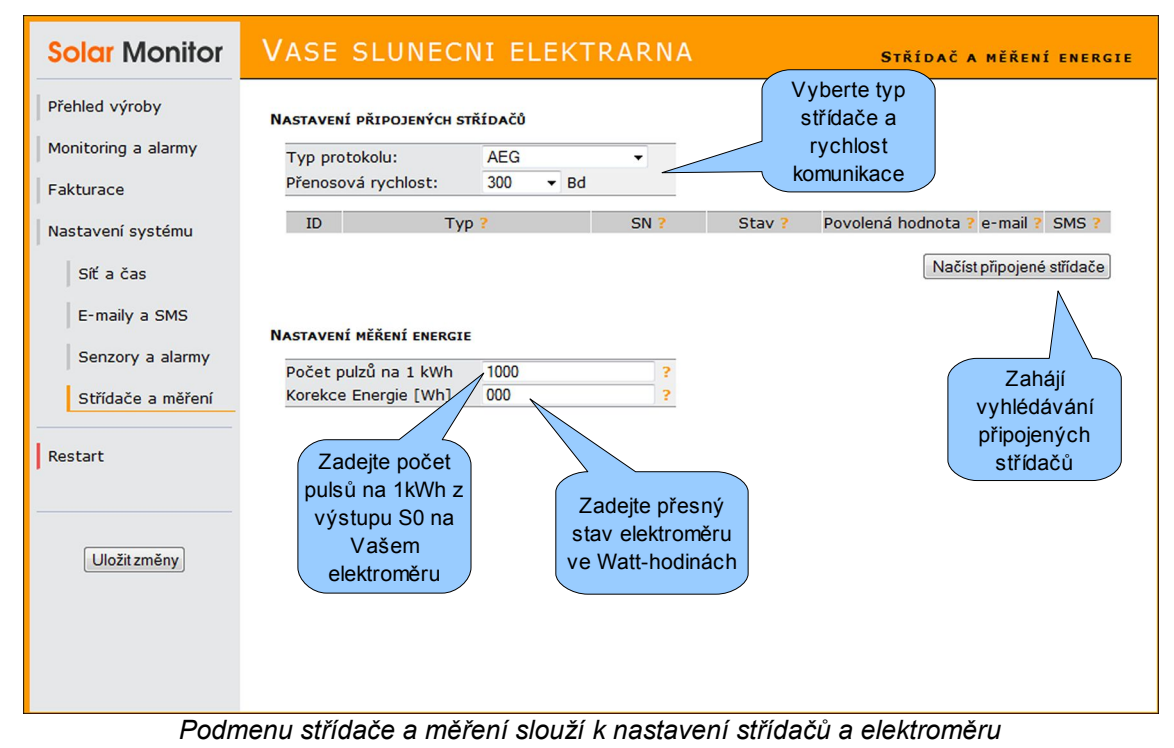

### Nastavení připojených střídačů:

### Typ protokolu

Vyberte výrobce Vašeho střídače a způsob komunikace. Tyto údaje zjistíte z dokumentace ke střídači.

### Přenosová rychlost

Vyberte přenosovou rychlost. Musí být nastaveno na stejnou hodnotu jako střídač. Informace o změně nastavení rychlosti nebo o její hodnotě naleznete v dokumentaci ke střídači nebo ke komunikační kartě ve střídači.

### Načíst připojené střídače

Stiskněte tlačítko pro vyhledání střídačů na RS-485 sběrnici.

Poznámka: při vyhledávání střídačů musí být střídače zapnuty, tedy mají dostatek proudu z fotovoltaických panelů.

Návod Solar Monitor

# Nastavení měření energie:

### Počet pulsů na 1kWh

Zadejte počet pulsů na jednu kWh, které generuje Váš elektroměr na výstupu S0. Tuto informaci zjistíte ze štítku na elektroměru nebo z dokumentace k elektroměru. V případě zadání chybné hodnoty bude Solar Monitor zobrazovat špatné údaje o vyrobené energii. Obvyklá hodnota je 250 nebo 1000.

Poznámka: pokud se pulsy nečítají, zkontrolujte vedení a polaritu připojení k elektroměru. Podrobnosti uvedeny v kap. 2.4 Elektroměr a vstupy.

### Korekce energie

Pole slouží pro prvotní nastavení Solar Monitoru s elektroměrem. Zadejte počet Wh, které zobrazuje Váš elektroměr.

Poznámka: dbejte na správný převod mezi Wh (pole korekce) a kWh (elektroměr)!

# 4.2 Menu Fakturace

| fehled výroby       | Tisk faktury za výrobu a decentrální v | ROBU           | Jak na to?                                                                                                    |
|---------------------|----------------------------------------|----------------|----------------------------------------------------------------------------------------------------|
| Monitoring a alarmy | Číslo faktury                          | Tisk           | - Faktura za výrobu a decentrální výrobu:                                                                                                    |
| Fakturace           | Za období od 01.01.1970 do 01.01.1     | 970            | Vyplňte období a zadejte příslušné stavy ze<br>4-kvadrantního elektroměru prodané energie                                                         |
| Nastavaní con       |                                        | k/M/b          | (hlavni elektromer v majetku PDS).                                                                                                    |
| Nastaveni cen       | Prodaná energie 0 - 0                  | kWh            | - Faktura za prodej:                                                                                                    |
| Nastavení faktury   |                                        | KIIII          | Vystavujte pouze pokud máte smlouvu na                                                                                                    |
|                     |                                        |                | dodávku (prodej) zájemci na trhu s energiemi.<br>Faktura je totožná, jako na výrobu a decentrální                                                 |
| Nastavení výkazu    | TISK FARTURT ZA PRODEJ                 |                | výrobu, ale má jiného odběratele a lze ji vystavit                                                                                                |
| Nastavení systému   | Číslo faktury                          | Tisk           | za jiné období.                                                                                                    |
|                     | Za období od 01.01.1970 do 01.01.1     | 970            | - Výkaz o výrobě z OZE:                                                                                                    |
|                     | Prodaná energie 0 - 0                  | kWh            | Je přílohou faktury za výrobu a decentrální                                                                                                    |
| Restart             | Tisk výkazu o výrobě z OZE             |                | výrobu. Pro bezchybné vystavení je nezbytné<br>zadat příslušné stavy 4-kvadrantního elektroměru<br>(prodané i nakoupené energie), včetně stavu na |
|                     |                                        |                | počátku roku (nebo při zprovoznění elektrárny).                                                                                                   |
|                     | Za obdobi od 01/19/0 do 01/19          | /0 Tisk        | - Před první fakturací je třeba je porázově                                                                                                    |
|                     | Zadat výrobu ručně:                    | Land           | zadat do jednotky potřebné ú e (podmenu                                                                                                    |
|                     | Vyrobena energie 0 - 0                 | kwn            | nastavení).                                                                                                    |
|                     | Vyrobena en. na poc. roku:             | KWN Istarb     | Mežnosti jek                                                                                                    |
|                     | Prodana energie 0 - 0                  | KW/h           | MOZTOSTI JAK                                                                                                    |
|                     | Nakeupaná aparaia                      | KVVII<br>k\A/b | nakládat se                                                                                                    |
|                     |                                        | KVVII          | vzniklými alarmy                                                                                                    |
|                     | Nakoupena en. na poc. roku: 0          | KWN            |                                                                                                    |

Menu Fakturace obsahuje 3 sekce pro vystavování dokumentů, potřebných při provozu fotovoltaické elektrárny v České republice:

### Tisk faktury za výrobu a decentrální výrobu:

Slouží pro vystavení faktury pro úhradu dotované výkupní ceny za vyrobenou energii (zelený bonus nebo povinný výkup) a příplatku za decentrální výrobu energie.

Vystavuje se měsíčně (ČEZ, E.ON) nebo čtvrtletně (PRE).

Návod Solar Monitor

### Tisk faktury za prodej:

Slouží pro vystavení faktury pro úhradu smluvní prodejní ceny přebytků. Použijte pouze pokud máte smlouvu o výkupu přebytků s jiným subjektem na trhu s energií.

Vystavuje se dle smlouvy, zpravidla ročně.

### Tisk výkazu o výrobě z OZE:

Slouží pro vystavení výkazu o výrobě z obnovitelných zdrojů. Tento výkaz obsahuje statistické údaje o provozu Vaší elektrárny a zasílá se společně s fakturou za výrobu a decentrální výrobu vašemu provozovateli distribuční soustavy (PDS).

Vystavuje se společně s fakturou za výrobu a decentrální výrobu.

# 4.2.1 Jak vystavovat dokumenty

Podmínkou pro používání fakturace je správné vyplnění údajů v podmenu "Nastavení cen", "Nastavení faktury" a "Nastavení výkazu".

Všechny dokumenty vystavujte nejdříve následující den po posledním dni fakturačního období (první den následujícího měsíce), tak aby byla do jednotky Solar Monitor uložena kompletní data.

Níže popisujeme ovládání menu Fakturace:

### Číslo faktury:

Zadejte Vaše číslo faktury. Např. FA-FVE-2010/01

### Za období od - do:

Zadejte fakturační období. *Např. 01.02.2010 - 28.02.2010 (za únor 2010) nebo 01.04.2010 - 30.06.2010 (za II. čtvrtletí 2010).* 

### Zadat výrobu ručně:

Po povolení této volby je možno vyplnit pole "Vyrobená energie". Touto volbou ignorujete naměřenou hodnotu na elektroměru výroby a máte možnost zadat počáteční a konečnou hodnotu ručně. Tato funkce je zejména vhodná při fakturaci za první fakturační období, kdy nebyl Solar Monitor připojen k prvnímu dni výroby (nenaměřil kompletní výrobu).

### Prodaná energie:

Zadejte počáteční a konečný stav odchozí energie hlavního elektroměru (označovaný též jako "čtyřkvadrantní")

### Nakoupená energie:

Při vystavování výkazu zadejte stavy hlavního elektroměru: počáteční, konečný a počáteční na začátku roku.

Data z elektroměrů doporučujeme evidovat v odděleném systému, aby bylo možno kdykoli zpětně vystavit jakoukoli fakturu nebo výkaz. Solar Monitor má paměť přibližně na 5let dat o výrobě, která je po vyčerpání od nejstaršího záznamu přepisována.

# 4.2.2 Nastavení cen

| Solar Monitor       | VASE SLUNEC        | NI ELEKTRA     | RNA | Nastavení cen |
|---------------------|--------------------|----------------|-----|---------------|
| Přehled výroby      | Nastavení cen      |                |     |               |
| Monitoring a alarmy | Režim dotací       | Zelený bonus 🔻 |     |               |
| Fakturaça           | Zelený bonus       | 13040 Kč/MWh   | ?   |               |
| Fakturace           | Decentrální výroba | 64 Kč/MWh      | ?   |               |
| Nastavení cen       | Prodej na trhu     | 840 Kč/MWh     | ?   |               |
|                     | Jsem plátcem DPH   |                |     |               |
| Nastavení faktury   | Sazba DPH          | 20 %           |     |               |
| Nastavení výkazu    |                    |                |     |               |
| Nastavení systému   | Vyberte režim      |                |     |               |
|                     | dotace výroby a    |                |     |               |
| Restart             | zadeite cenv       |                |     |               |
|                     |                    |                |     |               |
|                     |                    |                |     |               |
|                     |                    |                |     |               |
| Uložit změny        |                    |                |     |               |
|                     |                    |                |     |               |
|                     |                    |                |     |               |
|                     |                    |                |     |               |
|                     |                    |                |     |               |
|                     |                    |                |     |               |
|                     |                    |                |     |               |
|                     |                    |                |     |               |

Menu Nastavení cen - slouží k zadání sazeb platných pro aktuální rok

V menu Nastavení cen je třeba zadat aktuální ceny, platné pro současný rok. Tyto ceny slouží pro orientační výpočet výnosů (zobrazeny v menu Přehled výroby) a pro fakturaci. Pokud byste potřebovali fakturovat za určité období s jinou sazbou za kWh, je možno tyto hodnoty upravit a po vystavení faktury opět vrátit zpět.

### Nastavení cen

### Režim dotací:

Vyberte režim Vaší výrobny (Zelený bonus / povinný výkup).

### Zelený bonus / Povinný výkup:

Zadejte hlavní výkupní cenu podle data zprovoznění Vaší FVE a aktuálních podmínek. Tyto informace získáte na www.eru.cz.

### Decentrální výroba:

Zadejte cenu za decentrální výrobu. Tuto cenu zjistíte od provozovatele distribuční soustavy (PDS).

### Prodej na trhu:

Zadejte cenu, za kterou prodáváte přebytky dalšímu subjektu na trhu s energií. Tuto cenu zjistíte z příslušené smlouvy.

### Jsem plátcem DPH:

Zaškrtněte, pokud jste plátce DPH.

### Sazba DPH:

Vyplňte sazbu DPH v procentech.

Poznámka: Každoroční změna cen a DPH musí být provedena před fakturací, ale není nutné ji měnit přesně 1. ledna daného roku. Přepočet kWh na Kč probíhá až při fakturaci a historické ceny nejsou v zařízení ukládány.

### 4.2.3 Nastavení faktury

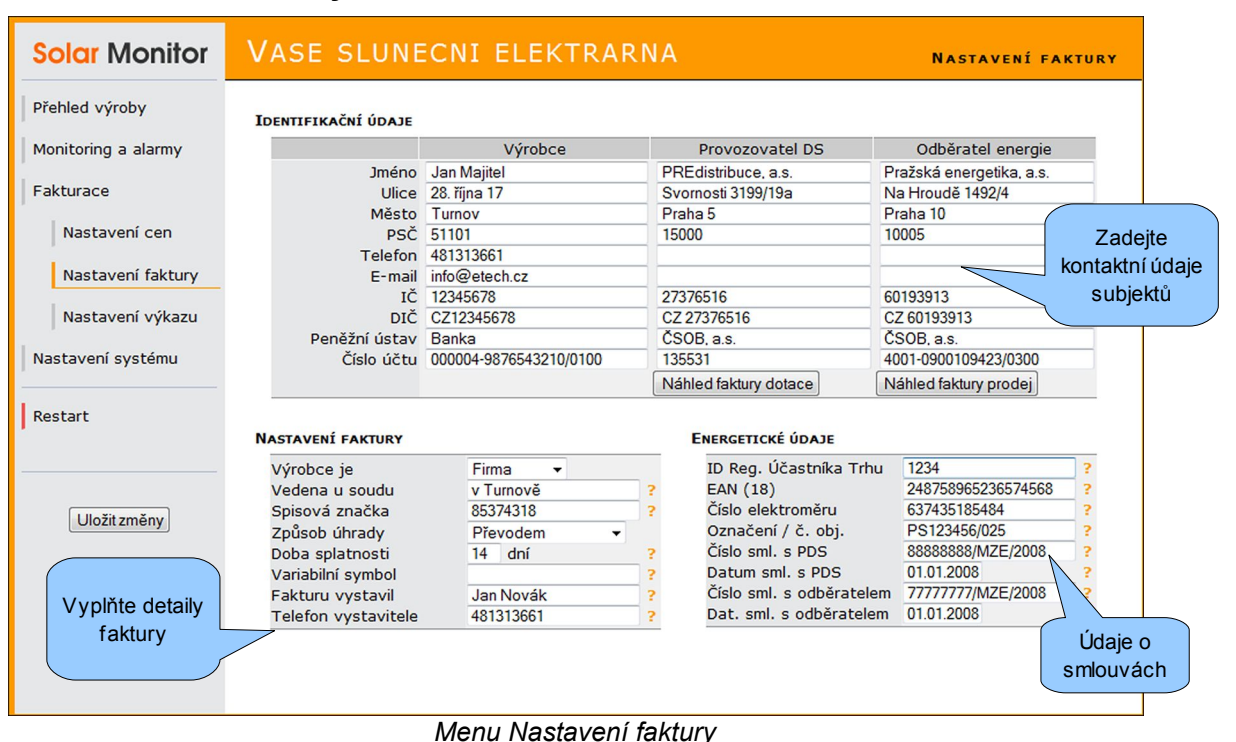

V menu Nastavení faktury se zadávají veškeré podklady pro fakturaci.

# Identifikační údaje

### Výrobce, Provozovatel DS, Odběratel energie:

Do těchto sloupců vyplňte údaje pro každý subjekt. V případě, že nemáte uzavřenu smlouvu s jiným subjektem na odběr energie, nevyplňujte sloupec "Odběratel energie".

Poznámka: pro zobrazení náhledu použijte příslušné tlačítko "Náhled". Zobrazí se faktura s vyplněnými údaji, ale bez aktuálních naměřených dat.

### Nastavení faktury

### Výrobce je:

Vyberte živnostník / firma.

### Veden v živ. rejstříku na: / Vedena u soudu:

Živnostník: zadejte, kde je veden Váš živnostenský list (vepište ve správném 6. pádu).

Firma: zadejte soud, u kterého je vedena Vaše firma.

Poznámka: správnou formulaci zkontrolujete po uložení změn v náhledu faktury.

Návod Solar Monitor

### Živnostenský list číslo: / Spisová značka:

Živnostník: zadejte číslo Vašeho živnostenského listu.

Firma: zadejte spisovou značku.

### **Způsob úhrady:** Vyberte způsob úhrad za vystavené faktury.

# Doba splatnosti:

Zadejte dobu splatnosti Vašich faktur.

### Variabilní symbol:

Zadejte variabilní symbol pro Vámi vystavené faktury.

Poznámka: pokud nevyplníte toto pole, bude symbol vygenerován z čísla faktury, zadaného před tiskem každé faktury. Případná písmena budou ignorována.

Příklad: Číslo faktury: **FA-FVE2010-05** => Variabilní symbol: **201005** 

### Fakturu vystavil:

Zadejte jméno osoby pověřené fakturací.

# Telefon vystavitele:

Zadejte telefon osoby pověřené fakturací.

### Energetické údaje

### ID Reg. Účastníka Trhu:

Zadejte IDRÚT. Tento údaj přiděluje operátor trhu s energií (OTE)

### EAN (18):

Zadejte 18-místné číslo EAN výrobny.

### Číslo elektroměru:

Zadejte výrobní číslo hlavního (4-kvadrantního) elektroměru v předávacím místě.

### Označení / č. obj.:

Zadejte identifikační číslo smlouvy nebo výrobny, tak jak jej vyžaduje váš PDS.

Poznámka: ČEZ nazývá toto pole "Číslo objednávky", PRE nazývá toto pole "Číslo PS"

### Číslo sml. s PDS:

Zadejte číslo smlouvy o úhradě regulovaných plateb za elektřinu z obnovitelných zdrojů, uzavřenou s Vaším PDS.

### Datum sml. s PDS:

Zadejte datum uzavření výše uvedené smlouvy.

### Číslo sml. s odběratelem:

Zadejte číslo smlouvy s odběratelem Vašich přebytků (nepovinné, pokud nemáte tuto smlouvu).

### Dat. sml. s odběratelem:

Zadejte datum uzavření výše uvedené smlouvy.

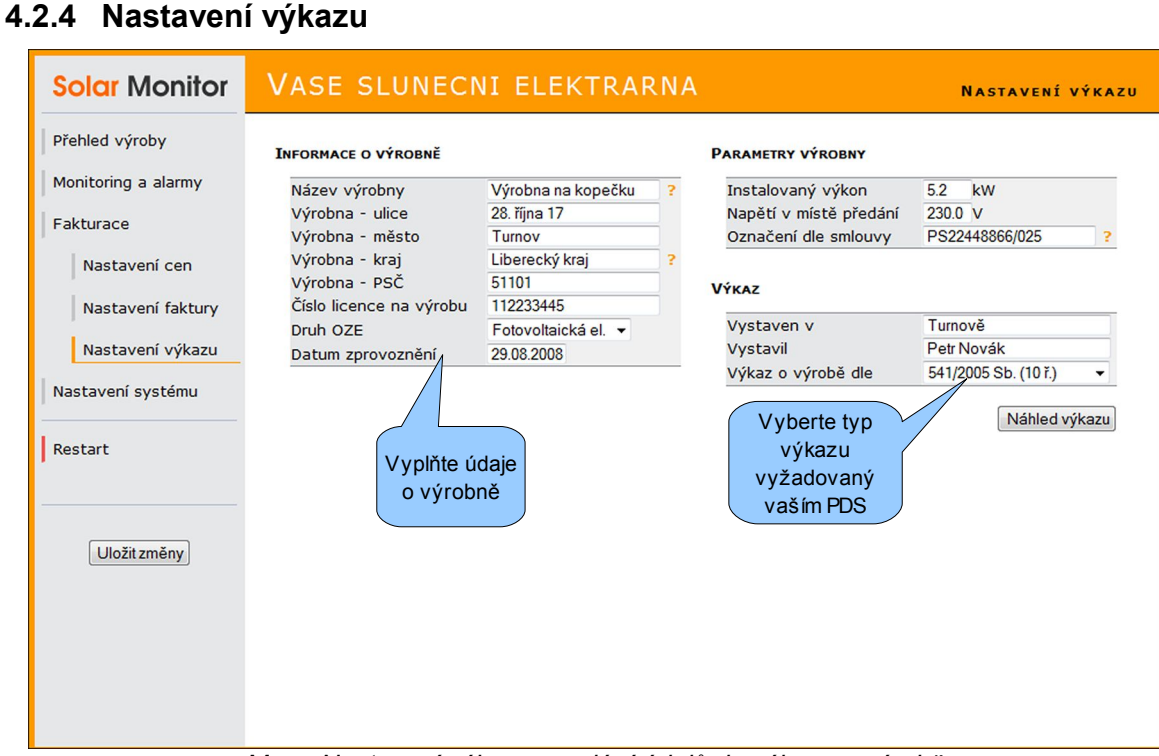

Menu Nastavení výkazu - zadání údajů do výkazu o výrobě

### Informace o výrobně

#### Název výrobny:

Zadejte název výrobny přesně podle rozhodnutí o udělení licence od energetického regulačního úřadu (ERÚ).

#### Výrobna - ulice:

Zadejte ulici, kde se výrobna nachází.

### Výrobna - město:

Zadejte město, kde se výrobna nachází.

### Výrobna - kraj:

Zadejte kraj, kde se výrobna nachází. Včetně "kraj" nebo "hlavní město".

#### Výrobna - PSČ:

Zadejte PSČ výrobny.

### Číslo licence na výrobu:

Zadejte číslo Vaší licence na výrobu.

### Druh OZE:

Vyberte druh obnovitelného zdroje.

### Datum zprovoznění:

Zadejte datum uvedení do provozu.

### Parametry výrobny:

#### Instalovaný výkon:

Zadejte instalovaný výkon Vaší FVE.

### Napětí v místě předání:

Zadejte předávací napětí. Příklad: 230.0 nebo 400.0 (pro třífázové připojení).

### Označení dle smlouvy:

Zadejte označení předávacího místa podle smlouvy o připojení.

### <u>Výkaz:</u>

### Vystaven v:

Zadejte místo vystavení výkazu v 6. pádu. Například: "Lomnici nad Popelkou"

### Vystavil:

Zadejte jméno osoby pověřené vykazováním.

### Výkaz o výrobě dle:

Vyberte požadovaný fomulář výkazu. Vyberte variantu podle obdržené smluvní dokumentace od PDS. V případě, že se Váš formulář v seznamu nenachází, zkontrolujte zda-li nebyl vydán nový firmware, obsahující nový výkaz na stránce www.solarmonitor.cz v sekci download.

# 5 Obsluha systému Solar Monitor

# 5.1 Přehledy

# 5.1.1 Přehled výroby

| Soldr Wonitor       | VASE SLUNEC           | NI ELEKTRARI     | NA            |                | PŘEHLED VÝROBY |
|---------------------|-----------------------|------------------|---------------|----------------|----------------|
| Přehled výroby      | VÝROBA ENERGIE        |                  | VÝNOSY        | Dne            | ešní zisk      |
| Denní graf          | ešní <sup>s:</sup>    |                  | Dnes:         | (ori           | entační)       |
| Týdenní graf Výl    | <sup>oba</sup> >19,0  | ) kWh            | 2             | 231,4          | ΚČ             |
| Měsíční graf        | Celkem:               |                  | Celkem:       | ,              |                |
| Poční graf          | 2 87                  | 73,1 kWh         |               | 34 994,4 Kč    |                |
| Rochi grai          |                       |                  |               |                |                |
| Celkový přehled     | INFORMACE ZE STŘÍDAČŮ |                  |               |                |                |
| Monitoring a alarmy | Střídač               | Stav             | Režim         | Aktuální výkon | Teplota        |
|                     | PROTECT PV10          | FR Zapnutý       | Мрр           | 823 W          | 48.2 °C        |
| Fakturace           | PV2000                | Zapnutý          | Мрр           | 135 W          | 25 °C          |
| Nastavení systému   |                       |                  |               |                |                |
|                     | HODNOTY SENZORŮ       |                  | HODNOTY VSTUP | Ů              |                |
| Restart             | Senzor                | Aktuální hodnota | Vst           | up Akt         | uální hodnota  |
|                     | Osvit:                | 74.2 W/m2        | Vstup 1:      | Rozpoje        | n              |
|                     | Teplota panelu:       | 19.5 °C          | Vstup 2:      | Rozpoje        | n              |
|                     | Teplota okoli:        | 14.3 °C          | _             |                |                |
|                     |                       |                  |               |                |                |
|                     |                       |                  | Cto           |                |                |
|                     |                       |                  |               |                |                |
|                     | Stav                  |                  | 518           |                |                |

Přehled výroby slouží ke získání souhrnných informací o Vaší elektrárně

V tomto menu jsou přehledně zobrazeny všechny důležité údaje o monitorované elektrárně. Pokud je některá součást v alarmovém stavu (nefunguje správně nebo překračuje povolené hodnoty), je barevně zvýrazněna:

| Senzor    | Aktuální hodnota | Senzor    | Aktuální hodnota |
|-----------|------------------|-----------|------------------|
| Senzor 1: | 2.3 W/m2         | Senzor 1: | 2.3 W/m2         |
| Senzor 2: | 21.5 °C          | Senzor 2: | 21.5 °C          |
| Senzor 3: | 21.2 °C          | Senzor 3: | 21.2 °C          |

Žluté zvýraznění nastává okamžitě při překročení povolených mezí. Pokud je u daného senzoru nastaveno odeslání hlášení (e-mail, SMS) nebo ukládání do historie alarmů, považuje se tento stav po vypršení "*zpoždění alarmu senzorů*" za poplach a dojde k červenému zvýraznění a odeslání zprávy uživateli a/nebo uložení záznamu do historie alarmů.

Příslušná nastavení senzorů, prodlevy před vyhlášením poplachu a způsoby informování uživatele jsou popsány v kapitole 4.1.3 Senzory a alarmy.

Poznámka: prodleva před vyhlášením poplachu je nastavitelná pouze pro senzory. V případě alarmu na jiných monitorovaných součástech dochází k vyhlášení poplachu okamžitě.

### Výroba energie, Výnosy

Tato pole zobrazují dnešní a celkovou výrobu v kWh a dnešní a celkový výnos v Kč. Výpočet výnosů se provádí pouze orientačně: vynásobením vyrobených kWh x aktuální cena Zeleného bonusu (nebo Povinného výkupu). Nastavení těchto cen je třeba provést v menu *Fakturace \ Nastavení cen*, popsaném v kapitole 4.2.2 Nastavení cen.

### Informace ze střídačů

Zde jsou zobrazeny všechny správně připojené a nastavené střídače, jejich stav, aktuální režim, výkon a teplota. Tyto údaje jsou čteny přímo ze střídačů. Hodnoty jsou vyčítány každou vteřinu.

Poznámka: někteří výrobci neudávají všechny parametry (např. teplota)

### Hodnoty senzorů

V tomto poli jsou vypsány všechny nalezené senzory a jejich aktuální hodnoty. Čtení senzorů se provádí každou vteřinu.

Senzory je možno libovolně pojmenovat a nastavit jejich povolené hodnoty v menu *Nastavení systému \ Senzory a alarmy*, viz kapitola 4.1.3 Senzory a alarmy.

### Hodnoty vstupů

Zde jsou zobrazeny aktuální stavy dvou relé-vstupů jednotky Solar Monitor. Každý vstup má dva stavy: Spojen nebo Rozpojen. Tyto vstupy lze použít pro připojení libovolného zařízení s kontaktní signalizací stavu - například bleskojistka, čidlo pohybu, dveřní senzor, optická závora nebo výstup ze zabezpečovacího zařízení.

Rozlišovací schopnost vstupů je 100 milisekund.

Popis zapojení vstupů je v kapitole 2.4 Elektroměr a vstupy. Popis nastavení chování vstupů najdete v kapitole 4.1.3 Senzory a alarmy.

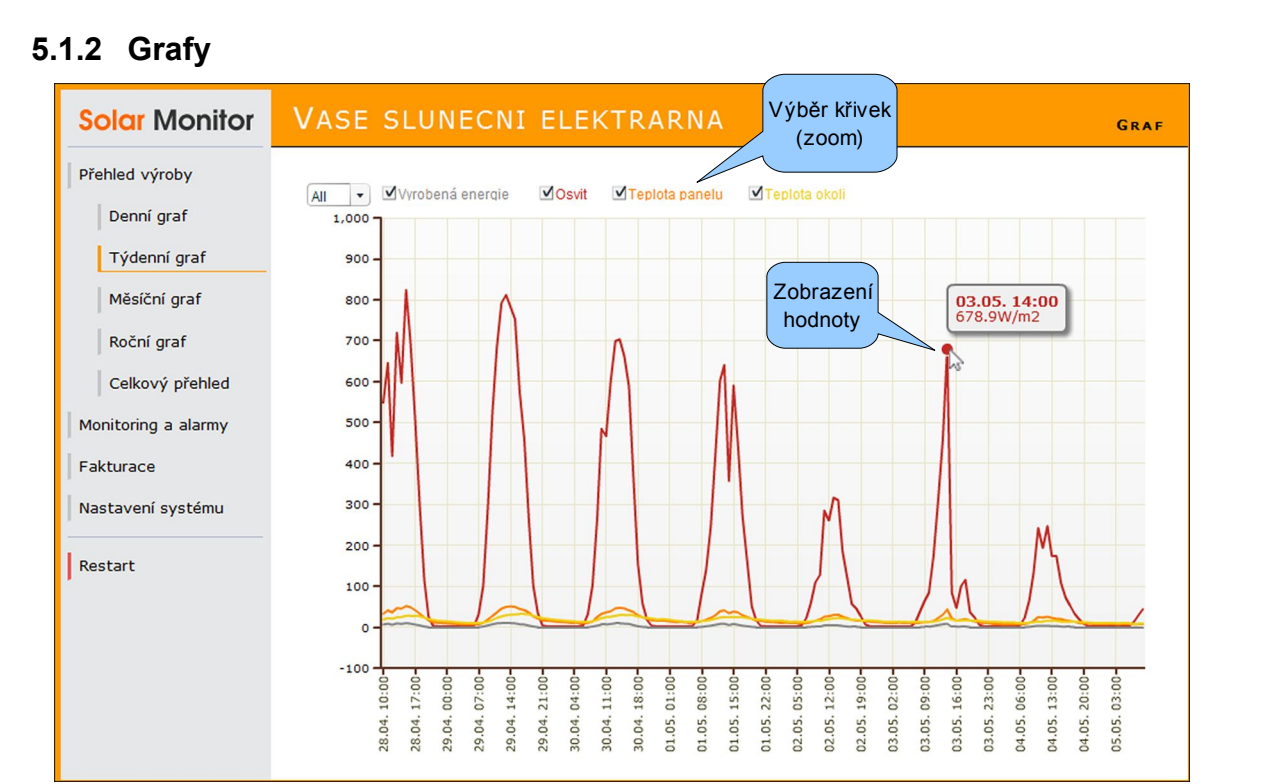

Jednotka Solar Monitor obsahuje interaktivní grafy hodnot senzorů a výroby

### Denní, Týdenní, Měsíční, Roční graf

V těchto grafech jsou vynášeny hodnoty všech připojených senzorů a vyrobená energie. Volbou příslušných senzorů nad grafem se automaticky přizpůsobí měřítko grafu (zoom). Při přejetí myší po křivkách se zobrazí příslušná hodnota nejbližší veličiny a časový údaj.

Poznámka: pokud vyžadujete detailnější přehledy, informujte se o možnosti využití portálu. Více na <u>www.solarmonitor.cz</u>

# 5.1.3 Celkový přehled

| Solar Monitor                                                    | VASE SLUNECNI ELE                                                                                                    | KTRARI                                                                               | NA                                                                                                    |                                                                               | CELK DIO                                                                                                    | uhodobá<br>tatistika |
|------------------------------------------------------------------|----------------------------------------------------------------------------------------------------|--------------------------------------------------------------------------------------|----------------------------------------------------------------------------------------------------|-------------------------------------------------------------------------------|----------------------------------------------------------------------------------------------------|----------------------|
| Přehled výroby                                                   | Celkový přehled                                                                                                    |                                                                                      | STATISTICK                                                                                                    | ÚDAJE                                                                         |                                                                                                    |                      |
| Denní graf                                                       | Vyrobeno celkem: 2873.3 kW                                                                                                    | /h                                                                                   | ? Nejefektiv                                                                                                    | vnější hodina:                                                                | 12:00 - 13:00                                                                                                    | 2                    |
| Týdenní graf                                                     | Zisk celkem: 34996.79<br>Celkem ušetřeno CO2: 1542.96 K                                                                                                    | Kč<br>g                                                                              | <ul><li>? Nejdelší v</li><li>? Nejdelší v</li></ul>                                                                                                    | rýroba 1:<br>rýroba 2:                                                        | 14 hod (18.04.10)<br>14 hod (26.04.10)                                                                                                    | )                    |
| Měsíční graf                                                     |                                                                                                    |                                                                                      |                                                                                                    | Vý                                                                            | běr střídače pro                                                                                                    |                      |
| Roční graf                                                       | Rekordy senzorů a střídače: PRO                                                                                                    | TECT PV10 FF                                                                         | R SN: 0809BP0004                                                                                                    | • < ZO                                                                        | brazení hodnot                                                                                                    |                      |
| Celkový přehled                                                  | Veličina                                                                                                    | Min                                                                                  | Datum                                                                                                    | Max                                                                           | Datum                                                                                                    | Smaž                 |
| Monitoring a alarmy<br>Fakturace<br>Nastavení systému<br>Restart | Osvit [81.2 W/m2]<br>Teplota panelu [18.0 °C]<br>Teplota okoli [14.1 °C]<br>Ipv 1 - Proud panelů [700 mA]<br>Upv 1 - Napětí panelů [485 V]<br>Pac - Výkon střídače [47.7 °C]<br>Iac 1 - Proud do sítě [1300 mA]<br>Uac 1 - Napětí v síti [241 V]<br>Fac 1 - Frekvence sítě [50.02 Hz] | 0 1'<br>-4.8 0<br>2.3 0<br>0 1:<br>196 1'<br>1 1:<br>4.9 0<br>0 1'<br>1 1:<br>4.9 1: | 9:56, 21.04.2010<br>5:52, 23.04.2010<br>5:17, 23.04.2010<br>9:35, 02.05.2010<br>8:22, 21.04.2010<br>5:59, 22.04.2010<br>9:02, 21.04.2010<br>9:59, 25.04.2010<br>4:32, 30.04.2010 | 1178.7<br>57<br>32.9<br>9800<br>564<br>11823<br>51.4<br>16200<br>250<br>50.54 | 13:16, 03.05.2010<br>12:54, 28.04.2010<br>15:52, 29.04.2010<br>13:22, 03.05.2010<br>09:22, 27.04.2010<br>13:33, 21.04.2010<br>13:43, 29.04.2010<br>11:54, 21.04.2010<br>12:00, 24.04.2010<br>12:55, 27.04.2010 |                      |
|                                                                  |                                                                                                    | Aktuáln<br>maxima<br>veličin (stř                                                    | í hodnoty,<br>a minima<br>senzory a<br>ídač)                                                                                                    |                                                                               | Smazatı                                                                                                    | /ybrané              |

Obrazovka Celkový přehled nabízí detailní data z provozu elektrárny

### Celkový přehled

### Vyrobeno celkem, zisk celkem:

Zobrazuje celkovou výrobu v kWh a Kč. Údaj v Kč je orientační, jedná se o násobek kWh aktuální sazbou Zeleného bonusu (nebo Povinného výkupu). V této ceně není zahrnut historický vývoj sazeb.

### Celkem ušetřeno CO2:

Zobrazuje počet ušetřených Kg oxidu uhličitého výrobou z fotovoltaické elektrárny ve srovnání s výrobou spalováním fosilních paliv.

### Statistické údaje

### Nejefektivnější hodina:

Zobrazuje hodinu s průměrně nejvyšší výrobou Vaší elektrárny.

### Nejdelší výroba:

Pro každý střídač zobrazuje den, kdy byla dosažena nejdelší výroba.

### Rekordy senzorů a střídače:

Tabulka zobrazuje dosažená maxima a minima hodnot senzorů a střídače, vybraného ve vysouvacím poli nad tabulkou. Jednotlivé řádky tabulky lze vymazat a znovu tak začít sledovat maxima a minima pro danou veličinu.

V hranatých závorkách je zobrazena aktuální hodnota v době načtení stránky.

# 5.2 Dohled a upozorňování na výpadky

# 5.2.1 Monitoring a alarmy

| Solar Monitor       | VASE SLUNECNI ELEKTR                                            | RARNA              | Aktuální stavy             | ONITORING | A ALAI |
|---------------------|-----------------------------------------------------------------|--------------------|----------------------------|-----------|--------|
| Přehled výroby      | Dohled elektrárny                                               |                    | méridel                    |           |        |
| Monitoring a alarmy | Hlídaná položka ?                                               | Stav ?             | Povolená hodnota ?         | e-mail ?  | SMS ?  |
| Historie alarmů     | Čítání pulsů z elektroměru<br>Komunikace se střídačem 1 (RS485) | 0 hod<br>0 hod     | 24 hod<br>24 hod           | V<br>V    |        |
| akturace            | Komunikace se střídačem 2 (RS485)<br>Osvit                      | 0 hod<br>88.1 W/m2 | 24 hod<br>0.0 - 1200.0     |           |        |
| Nastavení systému   | Teplota panelu<br>Teplota okoli                                 | 17.9 °C<br>14.3 °C | 10.0 - 60.0<br>10.0 - 60.0 |           |        |
|                     | Vstup 1<br>Vstup 2                                              | Rozpojen           | Rozpojen                   |           |        |
|                     | Střídač ?                                                       | Stav ?             | Bezpečný stav              | e-mail ?  | SMS ?  |
| Uložit změny        | PROTECT PV10 FR SN: 0809BP0004                                  | Ok<br>Ok           | V pořádku (Ok)             |           |        |
|                     |                                                                 |                    |                            |           |        |
|                     |                                                                 |                    |                            |           |        |

Menu Monitoring a alarmy slouží k nastavení způsobu informování uživatele o alarmech

### Dohled elektárny

Tabulka zobrazuje hlídané prvky elektrárny, jejich aktuální stav, povolené meze a dovoluje nastavit způsob hlášení poplachu uživateli pomocí e-mailů nebo SMS. Nastavení povolených hodnot je možno provést v menu "*Nastavení systému \ Senzory a alarmy*", popsaném v kapitole 4.1.3 Senzory a alarmy.

### Čítání pulsů z elektroměru:

Mechanismus nepřetržitě kontroluje, jestli probíhá výroba. Pokud nepřichází pulsy z připojeného elektroměru, začíná odpočítávání. Jakmile je překročena povolená hodnota, je odesláno zvolené upozornění uživateli.

### Komunikace se střídačem:

Mechanismus nepřetržitě kontroluje, jestli probíhá střídač odpovídá na lince RS-485. Pokud střídač neodpovídá, začíná odpočítávání. Jakmile je překročena povolená hodnota, je odesláno zvolené upozornění uživateli.

### Senzory:

Pokud kterýkoli ze senzorů připojených k jednotce překročí nastavený rozsah hodnot, je odesláno zvolené upozornění uživateli.

Poznámka: pro senzory je ve výchozím stavu nastavena prodleva 60 sek. Další informace o nastavení prodlevy najdete v kapitole 4.1.3 Senzory a alarmy.

### Vstupy:

Při změně stavu vstupu (spojen / rozpojen) do nepovolené hodnoty je okamžitě odesláno zvolené upozornění uživateli.

### Stav střídače

Pokud je na střídači zjištěna porucha (sloupec "stav"), je okamžitě odesláno zvolené upozornění uživateli.

# 5.2.2 Historie alarmů

| Solar Monitor       | VASE SLUNECNI E     | ELEKTRARNA       | Historie alarmů  |
|---------------------|---------------------|------------------|------------------|
| Přehled výroby      |                     |                  |                  |
| l marine a series   | Čas poplachu        | Zdroj poplachu   | Popis            |
| Monitoring a alarmy | 2010/05/06 14:54:37 | Teplota panelu   | Konec poplachu   |
| Historie alarmů     | 2010/05/06 14:52:11 | Teplota panelu   | Začátek poplachu |
|                     | 2010/05/06 14:50:35 | Krádež           | Konec poplachu   |
| Fakturace           | 2010/05/06 14:50:06 | Krádež           | Začátek poplachu |
| 1                   | 2010/05/06 14:49:45 |                  | Zapnutí jednotky |
| Nastavení systému   | 2010/05/06 14:36:29 | Chyba stridace 2 | Konec poplachu   |
| 1                   | 2010/05/06 14:35:48 | Chyba stridace 2 | Začátek poplachu |
|                     | 2010/04/28 09:20:35 |                  | Zapnutí jednotky |
|                     |                     |                  | Vymazat historii |

V menu Historie alarmů najdete výpis událostí z historie - log.

Do tabulky jsou chronologicky zapisovány počátky a konce vzniklých alarmů. Historii lze vymazat tlačítkem v pravém dolním rohu.

V továrním nastavení se ukládají do historie pouze ty alarmy, které vyvolaly odeslání zprávy uživateli (e-mail, SMS). Pokud tedy nastane alarm například na senzoru, u kterého není nastaveno odeslání zprávy, nedojde k jeho zápisu do Historie alarmů.

V případě, že si nechcete nechat zasílat e-mail nebo SMS, ale zároveň vyžadujete uložení takového alarmu, zapněte volbu "Ukládat alarmy do historie" na stránce *Nastavení systému / Senzory a alarmy*. Více v kapitole 4.1.3 Senzory a alarmy.

Poznámka: Každý zápis do Historie událostí snižuje kapacitu pro ukládání běžných údajů o výrobě, hodnot senzorů a podkladů pro fakturaci. Povolením volby "Ukládat alarmy do historie" tedy zkracujete periodu, po které se začne historie znovu přepisovat.